## 數位發展部

112 年度政府網站易用性測試建議報告

# 臺中市社會福利主題圖台-嬰幼兒托育及早療地圖查詢

# 執行單位:中華民國資訊軟體協會 中華民國 113 年 6 月

## 修訂歷史

| 版本  | 制/修訂人員 | 變更內容摘要        | 提供日期    |
|-----|--------|---------------|---------|
| 1.0 | CISA   | 初版制訂          | 113.5.3 |
| 2.0 | CISA   | 依據數位發展部審查意見修改 | 113.6.6 |
|     |        |               |         |

## 審查意見修改對照表

| 項次 | 審查意見                                                     | 回覆說明    | 對應頁次 |
|----|----------------------------------------------------------|---------|------|
| 1  | 附件一:測試紀錄表之設計專<br>家,紀錄文字須修正「復選」改<br>為「複選」、「而以」改為「而<br>已」。 | 已依建議修正。 | P.30 |
| 2  |                                                          |         |      |
| 3  |                                                          |         |      |
| 4  |                                                          |         |      |
| 5  |                                                          |         |      |
| 6  |                                                          |         |      |
| 7  |                                                          |         |      |
| 8  |                                                          |         |      |

| 目錄 |
|----|
|----|

| - ` | 緣起     | 1  |
|-----|--------|----|
| ニ、  | 目的     | 2  |
| 三、  | 测试方法   | 2  |
| 四、  | 測試需求   | 3  |
| 五、  | 測試服務流程 | 4  |
| 六、  | 測試成員背景 | 5  |
| 七、  | 測試結果分析 | 6  |
| 八、  | 建議方案   | 22 |
| 九、  | 結語     |    |

# 表目錄

|     | 1:测試成員相關背景  | 1: | 表      |
|-----|-------------|----|--------|
| 為6  | 2: 關鍵步驟遇到的困 | 2: | ·<br>表 |
| 固數9 | 3:测試成員操作服務  | 3: | 表.     |
|     | 4:網站使用者體驗量  | 4: | 表      |
|     | 5:網站服務優化順序  | 5: | 表:     |

# 圖目錄

| 圖 | 1: | 「臺中市社會福利主題圖台-嬰幼兒托育及早療地圖查詢」服務流程關鍵步驟 4 |
|---|----|--------------------------------------|
| 圖 | 2: | 表單搜尋分類中的「收托人數」無「全部」之選項13             |
| 圖 | 3: | 「行政區」及「目前位置半徑」選項條件衝突14               |
| 圖 | 4: | 「定位」按鈕並非使用者所想之定位功能14                 |
| 圖 | 5: | 搜尋南屯區甲等以上只有1筆15                      |
| 圖 | 6: | 同樣條件搜尋衛服部網站有 18 筆15                  |
| 圖 | 7: | 收托人數搜尋功能有誤16                         |
| 圖 | 8: | 地址搜尋無法查找「鄰」16                        |
| 圖 | 9: | 搜尋結果資料略顯不足17                         |
| 圖 | 10 | :小尺寸螢幕無法顯現標記17                       |
| 圖 | 11 | :資訊無法完整顯示,空白區域無法利用18                 |
| 圖 | 12 | :按瀏覽器上一頁會出現錯誤且無資料顯示18                |
| 圖 | 13 | : 點擊右鍵開啟新分頁是空白頁框19                   |
| 圖 | 14 | :使用者不明白功能用意-119                      |
| 圖 | 15 | :使用者不明白功能用意-220                      |
| 圖 | 16 | : 規劃路線連結至 Google 地址                  |

| 圖 | 17: | 連結至 Google 地址有誤    | .21 |
|---|-----|--------------------|-----|
| 圖 | 18: | 收托人數加上「全部」選項       | .22 |
| 圖 | 19: | 删除目前位置半徑功能         | .22 |
| 圖 | 20: | 定位按鈕重命名為搜尋         | .23 |
| 圖 | 21: | 搜尋結果提供符合使用者需求的單位資料 | .23 |
| 圖 | 22: | Google 地圖介面設計      | .24 |
| 圖 | 23: | Agoda 地圖介面設計       | .24 |
| 圖 | 24: | 臺北市嬰幼兒托育地圖介面設計     | .25 |
| 圖 | 25: | Google 收藏功能        | .25 |
| 圖 | 26: | Agoda 收藏功能         | .26 |
| 圖 | 27: | Googles 常見說明功能     | .26 |
|   |     |                    |     |

#### 一、緣起

資訊科技應用蓬勃發展,民眾的日常生活與網路的連結越來越密切, 政府網站設計良窳影響民眾對機關服務的觀感與評價,其中網站易用性測 試(Usability Test)扮演至關重要的角色。依據國際 ISO 9241 的定義,易用 性為服務的使用者在特定情境中為達特定目標,其所需具備之有效性 (Effectiveness)、效率(Efficiency)與滿意度(Satisfaction)。易用性大師 Jakob Nielsen 曾撰寫系統易用性基本框架<sup>1</sup>,其中指出易用性係代表系統服務功 能提供輕易與愉快的使用程度,且包含易學(Learnability)、易記 (Memorability)、避免錯誤(Errors)、效率(Efficiency)及滿意度(Satisfaction)等 元素。簡言之,使用者在使用機關的服務時,是否能獲得滿足的目標,使 用情境與系統框架是否具易學、易記、避免錯誤與效率,即為易用性。因 此,易用性測試即是測試上述五個面向之內容,檢視服務對於使用者的表現。

為推廣政府網站易用性之設計理念,降低機關網站導入使用者測試門 檻,數位發展部政府網站易用性測試服務,112 年度以民眾經常造訪、申 辦網站為推動標的,範圍涵蓋中央與地方政府網站,期透過群眾智慧雲端 測試群機制,提供機關便捷的網站使用者測試服務,降低機關網站導入使 用者測試門檻,以有效提升機關網站服務品質。同時,為普及推廣政府網 站易用性之設計理念,本測試成果報告置於政府網站交流平臺分享予各機 關參考。

<sup>&</sup>lt;sup>1</sup> 資料來源: Jakob Nielsen,系統易用性基本框架,<u>https://reurl.cc/O0zKpX。</u>

#### 二、目的

機關經由政府網站易用性測試服務,瞭解使用者對網站服務的認知理 解、情緒感受及阻礙問題,並可參考設計專家建議,研擬網站精進之方向, 從而提升網站服務易用性與親和性,建構以民為本的政府網站服務環境。

#### 三、測試方法

依據「政府網站服務管理規範」附錄一:使用者中心設計建議。易用 性測試為執行步驟的關鍵任務之一,經常用來作為檢驗網站設計是否具有 良好的使用者體驗,目的是檢視既有的網站與服務,其使用者在操作的過 程上碰到什麼問題與阻礙。測試步驟如下:

- (一)說明測試目的與注意事項:讓測試者瞭解測試目的為協助機關提升網站 易用性,並提醒測試者測試前不須過度準備與檢視網站任務,同時測試 過程需須透過側錄軟體進行側錄。
- (二)執行任務:本測試採用放聲思考法作為評核方法,完成指派之任務。放 聲思考法為引導使用者在每一個互動過程中,將其內心的想法用語言表 達,幫助設計專家掌握使用者心理。
- (三)填寫測試結果紀錄表:請測試者寫下每個步驟操作當下的狀況。
- (四)填寫網站使用者體驗量表:請測試者填寫網站使用者體驗量表,測量使用者使用服務的感受程度。
- (五)分析並提供建議:設計專家進行評估,依測試結果剖析流程可改善之方法。
- (六)彙整測試結果:進行彙整建議草案並提供受測單位確認。

2

#### 四、測試需求

- (一)基本資料
  - 1.申請單位:臺中市政府社會局
  - 2.申請時間: 2023年11月23日
  - 3.網站名稱:臺中市社會福利主題圖台
  - 4.網址: https://societymap.taichung.gov.tw/
  - 5.網站目標族群:戶籍地或居住地屬臺中市,且家庭成員有 0-2 歲嬰兒 或 3-7 歲幼兒

(二)测試標的

- 1.服務名稱:嬰幼兒托育及早療地圖查詢
- 2.服務目的:查詢嬰幼兒及早療機構相關資訊
- 3. 测試目的:瞭解嬰幼兒及早療機構查詢和地圖操作是否便利
- 4.預計完成操作時間:5分鐘
- 5.預期服務產出:提供嬰幼兒或早療機構基本資料、服務資訊、規劃路線,供使用者查找閱讀

#### 五、測試服務流程

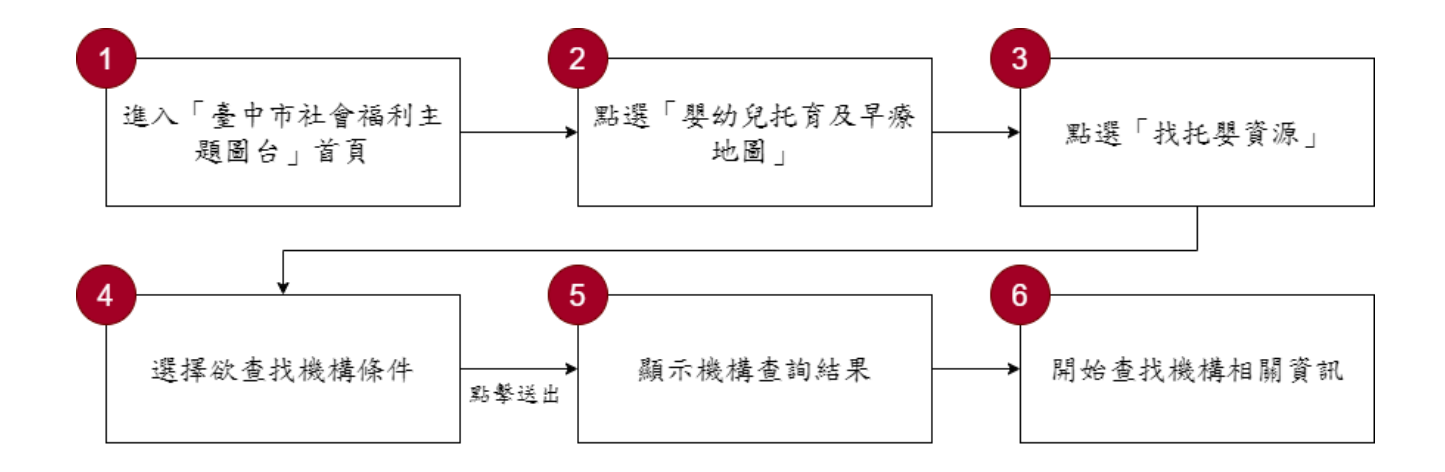

目前服務流程需操作6個關鍵步驟,如下圖1。

圖1:「臺中市社會福利主題圖台-嬰幼兒托育及早療地圖查詢」服務流程關鍵步驟

六、測試成員背景

測試員1、3、4 居住地屬臺中市之民眾,5 名測試員家庭成員皆具有 0-2 歲嬰兒、3-7 歲幼兒,本案測試者皆符合目標族群。5 位一般民眾與1 位設計專家(如表1)進行機關網站易用性測試。

| 測試成員 | 性別 | 年齡   | 居住地 | 職業         | 家庭成員               | 使用電腦<br>時間長度 |
|------|----|------|-----|------------|--------------------|--------------|
| 測試者1 | 女性 | 41 歲 | 臺中市 | 行政人員       | 3-7 歲幼兒            | 6小時以上/天      |
| 測試者2 | 女性 | 37 歲 | 桃園市 | 智財人員       | 0-2 歲嬰兒            | 6小時以上/天      |
| 測試者3 | 女性 | 27 歲 | 臺中市 | 其他類人員      | 0-2 歲嬰兒            | 6小時以上/天      |
| 測試者4 | 女性 | 34 歲 | 臺中市 | 文字編譯人<br>員 | 0-2 歲嬰兒            | 6小時以上/天      |
| 測試者5 | 女性 | 33 歲 | 桃園市 | 業務銷售人<br>員 | 0-2 歲嬰兒<br>3-7 歲幼兒 | 4~5 小時/天     |
| 設計專家 | 男性 | 43 歲 | 臺中市 | 設計師        | 11 歲兒童<br>13 歲少年   | 6小時以上/天      |

表1:测試成員相關背景

### 七、測試結果分析

(一)測試紀錄彙整

1. 關鍵步驟遇到的困難及使用行為,彙整如下表2。

表2: 關鍵步驟遇到的困難及使用行為

|   | 關鍵步驟                          | 遇到的困難                                                                                                    | 順利的原因                   | 須注意的狀況                                                              |
|---|-------------------------------|----------------------------------------------------------------------------------------------------|-------------------------|---------------------------------------------------------------------|
| 1 | 進入「臺中<br>市社會福利<br>主題圖台」<br>首頁 | 無                                                                                                    | 無                       | 無                                                                   |
| 2 | 點選「嬰幼<br>兒托育及早<br>療地圖」        | 部份使用者螢幕解析度較<br>小,頁面下方兩個圖示會<br>被擋住。                                                                                                    | 首頁只有 4<br>個項目,不<br>易出錯。 | 首頁、頁尾設計為固<br>定定位,於解析度較<br>小的裝置,圖示會被<br>擋住,影響使用者選<br>擇。              |
| 3 | 點選「找托<br>嬰資源」                 | 測試者3、測試者4:直覺<br>無點選「找托嬰資源」,而<br>是從地址及下方清單搜<br>尋。<br>測試者3:按定位按鈕發現<br>不是定位,是地址搜尋。<br>測試者4:想一鍵複製下方<br>清單資料,無此功能,無法<br>明確得知哪間離家比較<br>近,對地圖切換功能感到<br>疑惑。<br>設計專家:地圖載入預設 | 無                       | 上下兩欄的地圖介<br>兩欄的地圖介<br>設計方式,不符合使<br>用者操作習慣,亦無<br>者操作不易適應,增<br>加學習曲線。 |

|   | 關鍵步驟          | 遇到的困難         | 順利的原因 | 須注意的狀況        |
|---|---------------|---------------|-------|---------------|
|   |               | 有定位,但下方資料無法   |       |               |
|   |               | 依定位篩選,而是全部顯   |       |               |
|   |               | 示。            |       |               |
|   | <b>選擇於</b> 杰比 | 表單「收托人數」無「全部」 |       | 表單設計不完善,且     |
| 4 | 这件队亘状         | 選項,「行政區」及「目前  | 無     | 條件衝突,使用者填     |
|   | 1风/再1床1千      | 位置半徑」設計有衝突。   |       | 寫易產生問題。       |
|   |               | 測試者2、測試者4、設計  |       |               |
|   |               | 專家:搜尋結果出現無資   |       |               |
|   |               | 料,測試者4反覆測試3次  |       |               |
|   |               | 並放棄。          |       |               |
|   |               |               |       |               |
|   |               | 測試者1:地址定位輸入正  |       |               |
|   |               | 確地址後出現查無資料。   |       |               |
|   |               | 另發現下列問題:      |       | 1 次则古士山山从     |
|   |               | ● 地圖小找不到位置標記  | 無     | 1. 頁杆庫查詢功能    |
|   |               | ● 不明白下方清單定位圖  |       | 有誤,無法師選       |
|   |               | 示功能           |       | 止確的資料,已       |
| _ | 顯示機構查         | ● 不明白底圖切換用意   |       | 嚴重影響資料止       |
| 5 | 詢結果           | ● 覺得違反兒少法公告無  |       | <b>催性</b> 。   |
|   |               | 幫助            |       | 2. 使用者需要理解    |
|   |               |               |       | 个 熟 态 的 字 案 , |
|   |               | 測試者2:地址搜尋功能會  |       | 以增加對貧訊的       |
|   |               | 顯示所有資料,無法只顯   |       | <b>掌握</b> 度。  |
|   |               | 示托嬰中心。範圍搜尋全   |       |               |
|   |               | 臺中,完全沒有優等單位   |       |               |
|   |               | 顯示。           |       |               |
|   |               |               |       |               |
|   |               | 測試者4:無法點按右鍵以  |       |               |
|   |               | 開新分頁。以地址搜尋出   |       |               |
|   |               | 現所有單位資料,誤以為   |       |               |

|   | 關鍵步驟  | 遇到的困難            | 順利的原因 | 須注意的狀況            |
|---|-------|------------------|-------|-------------------|
|   |       | 所有單位都有托育服務。      |       |                   |
|   |       | 資料略顯不足, 無法滿足     |       |                   |
|   |       | 民眾需求,負責人、人員編     |       |                   |
|   |       | 制、收托人數、面積、收費     |       |                   |
|   |       | 及網址等貢訊,皆無提供。     |       |                   |
|   |       | 測試者3、測試者5:在瀏     |       |                   |
|   |       | 覽器點按上一頁,無法返      |       |                   |
|   |       | 回前畫面,造成錯誤中斷。     |       |                   |
|   |       |                  |       |                   |
|   |       | 測試者1、測試者3:找不     |       |                   |
|   |       | 到將機構加入收藏或口袋      |       |                   |
|   |       | 名單的功能。           |       |                   |
|   |       |                  |       | 提供資料政顯不足,         |
| 6 | 開始查找機 | 測試者1:不明白點位評論     | 益     | 次い員利 谷城小人         |
| 0 | 構相關資訊 | 功能、全站評論功能的內      | 兼     | 無法兩足使用 看 <b>奉</b> |
|   |       | 容。               |       | 本需求。              |
|   |       |                  |       |                   |
|   |       | 測試者3: 誤認點位評論為    |       |                   |
|   |       | 評鑑資訊,且點選後網頁      |       |                   |
|   |       | 無反應。             |       |                   |
|   |       |                  |       |                   |
|   |       | 測試者 4:連結至 Google |       |                   |
|   |       | 地圖的單位地址常常有錯      |       |                   |
|   |       | 誤,影響使用。且無常見問     |       |                   |
|   |       | 題及詢問管理的頁面,想      |       |                   |
|   |       | 找早於8點的送托的單位,     |       |                   |
|   |       | 只能一家一家點選查找。      |       |                   |

2.測試者操作此服務時間較機關單位預期多7分59秒,完成平均時間:
 12分59秒。測試成員操作服務時間與問題個數如表3。

| 測試成員 | 測試完成時間    | 無法自行解決之<br>問題個數 | 可透過其他方式獲得所<br>須資訊之問題個數 |
|------|-----------|-----------------|------------------------|
| 測試者1 | 10分25秒    | 8               | 9                      |
| 測試者2 | 20分40秒    | 5               | 3                      |
| 測試者3 | 7分14秒     | 3               | 3                      |
| 測試者4 | 23 分 07 秒 | 11              | 24                     |
| 測試者5 | 7分51秒     | 3               | 6                      |
| 設計專家 | 8分36秒     | 1               | 6                      |

表3: 測試成員操作服務時間與問題個數

3.透過網站使用者體驗量表瞭解使用者的認同程度,本服務各構面分數 平均皆超過為 2.15 分,如表 4。

使用者的感受來自於使用網站的總體印象,此測量為一般民眾使 用網站服務後施行,對每個題目進行 1-5 點評分,各問項評分參考 李克特五點尺度,衡量政府機關網站之使用者體驗績效,1為「非常 不同意」,2為「不同意」,3為「普通」,4為「同意」,5為「非常同 意」。3.5 分介於「普通」與「同意」之中間,故以此做為及格分數。 若測量分數在均值以下者,則表示其服務評量構面需改善。此網站使 用者體驗量表分數僅作示範及參考用。

| 評量<br>構面 | 序 | 項目                                                                                       | 測試者<br>1評分          | 測試者<br>2 評分 | 測試者<br>3 評分 | 測試者<br>4 評分 | 測試者<br>5 評分 |
|----------|---|------------------------------------------------------------------------------------------|---------------------|-------------|-------------|-------------|-------------|
|          | 1 | 此政府網站向民眾承諾在某一時<br>間內完成某些事時,他們會做到<br>(訊息發布、線上申請的項目在預<br>定時間內完成等)                          | 3                   | 2           | 3           | 2           | 2           |
| 可靠       | 2 | <ul> <li>我操作此政府網站遇到問題時,</li> <li>2 網站能協助我解決問題(提供</li> <li>Q&amp;A、線上客服及操作提示等)</li> </ul> |                     | 2           | 2           | 1           | 1           |
| 任        | 3 | 此政府網站能提供正確的導引                                                                            | 4                   | 2           | 3           | 3           | 4           |
|          | 4 | 4 此政府網站會正確紀錄我申請的<br>服務資訊                                                                 |                     | 1           | 2           | 3           | 1           |
|          |   | 各測試者均值                                                                                   | 3.5 1.75 2.5 2.25 2 |             |             |             |             |
|          |   | 構面均值                                                                                     |                     |             | 2.4         |             |             |
|          | 5 | 此政府網站可以明確告知民眾申<br>辦服務須要的作業的時間                                                            | 3                   | 1           | 3           | 1           | 3           |
| 回應性      | 6 | 此政府網站可以提供立即的回應<br>(提供查詢功能、線上即時客服等)                                                       | 1                   | 4           | 3           | 2           | 1           |
|          | 7 | 此政府網站的線上或臨櫃客服人<br>員總是願意協助民眾                                                              | 3                   | 1           | 3           | 1           | 2           |
|          | 8 | 此政府網站的線上或臨櫃客服人                                                                           | 3                   | 2           | 3           | 1           | 2           |

表4:網站使用者體驗量表

| 評量 | 它  | 百日              | 測試者  | 測試者  | 測試者 | 測試者  | 測試者  |  |
|----|----|-----------------|------|------|-----|------|------|--|
| 構面 | 厅  | 項日              | 1評分  | 2 評分 | 3評分 | 4 評分 | 5評分  |  |
|    |    | 員不會忙到無法提供服務     |      |      |     |      |      |  |
|    |    | 各測試者均值          | 2.5  | 2    | 3   | 1    | 2    |  |
|    |    | 構面均值            |      | 2.15 |     |      |      |  |
|    | 9  | 此政府網站值得信賴的      | 3    | 2    | 3   | 4    | 3    |  |
|    | 10 | 我在此政府網站線上或臨櫃,申  | 4    | 2    | 2   | 5    | 2    |  |
|    | 10 | 辦或操作時覺得安全       | 4    | 2    | 5   | 5    | 5    |  |
| 保  | 11 | 此政府網站的線上或臨櫃客服人  | 1    | 2    | 3   | 1    | 2    |  |
|    | 11 | 員的回覆是有禮貌的       | 1    | 2    | 5   | 1    | 5    |  |
| 교  |    | 此政府網站的線上或臨櫃客服人  |      |      | 3   | 1    |      |  |
| 11 | 12 | 員具備足夠的知識,回答民眾的  | 3    | 2    |     |      | 3    |  |
|    |    | 問題              |      |      |     |      |      |  |
|    |    | 各測試者均值          | 2.75 | 2    | 3   | 2.75 | 3    |  |
|    |    | 構面均值            | 2.7  |      |     |      |      |  |
|    |    | 此政府網站會針對民眾條件提供  |      |      |     |      |      |  |
|    | 12 | 個別的服務(提供老人津貼、勞保 | 2    | 2    | 2   | 4    | Л    |  |
|    | 15 | 明細表,或提供查詢交通路線/時 | 3    | 5    | 5   | 4    | 4    |  |
|    |    | 段等申辨服務)         |      |      |     |      |      |  |
|    |    | 承上題,此政府網站提供的資訊  |      |      |     |      |      |  |
| 體  | 14 | 或線上服務已瞭解民眾的需求,  | 3    | 2    | 3   | 2    | 3    |  |
| 貼  |    | 並優先考慮民眾的利益      |      |      |     |      |      |  |
| 性  | 15 | 承上題,此政府網站會給予民眾  | 2    | 1    | 2   | 2    | C    |  |
|    | 13 | 各別的關懷           | 2    | 1    | 3   | 2    | 2    |  |
|    | 16 | 此政府網站提供民眾方便使用網  | 2    | 2    | 2   | 5    | 1    |  |
|    | 10 | 站的時間            | 3    | 3    | 3   | 5    | 4    |  |
|    |    | 各測試者均值          | 2.75 | 2.25 | 3   | 3.25 | 3.25 |  |
|    |    | 構面均值            |      |      | 2.9 |      |      |  |
|    | 17 | 我認為我會經常使用此網站    | 3    | 1    | 4   | 2    | 2    |  |
|    | 18 | 我覺得此網站是簡單的      | 5    | 4    | 4   | 3    | 4    |  |
| 易  | 19 | 我認為此網站很容易使用     | 5    | 3    | 4   | 3    | 4    |  |
| 用  | 20 | 我不需要有人幫助就能使用這個  | 5    | 2    |     |      | 5    |  |
| 性  | 20 | 網站              | 5    | 3    | 4   | 4    | 3    |  |
|    | 21 | 我覺得此網站的功能整合得很好  | 3    | 1    | 4   | 2    | 3    |  |
|    | 22 | 我覺得此網站很一致       | 5    | 1    | 4   | 2    | 3    |  |

| 評量 | 庁               |                   | 測試者 | 測試者  | 測試者  | 測試者  | 測試者  |
|----|-----------------|-------------------|-----|------|------|------|------|
| 構面 | 开               | 項日                | 1評分 | 2 評分 | 3 評分 | 4 評分 | 5評分  |
|    | 23              | 我認為大多數的人可以很快地學    | 5   | 2    | 4    | 3    | 1    |
|    | 23              | 會使用此網站            | 5   | 2    | 4    | 5    | 4    |
|    | 24              | 我覺得此網站使用起來並不麻煩    | 5 3 |      | 3    | 2    | 3    |
|    | 25              | 我有自信能使用此網站        | 5   | 2    | 5    | 3    | 4    |
|    | 26              | 我不需要學習很多事情,就能使    | 5   | 1    | 2    | 4    | 4    |
|    | 20              | 用此網站              | 3   | 1    | 3    | 4    |      |
|    |                 | 各測試者均值            | 4.6 | 2.1  | 3.9  | 2.8  | 3.6  |
|    |                 | 構面均值              |     |      | 3.4  |      |      |
|    | 27              | 此網站提供的資訊是正確的      | 3   | 2    | 4    | 2    | 4    |
| 資  | 28              | 此網站提供的資訊是最新的      | 3   | 2    | 4    | 2    | 3    |
| 訊  | 29 此網站提供的資訊是相關的 |                   | 5   | 2    | 4    | 3    | 3    |
| 品  | 30              | 30 此網站提供的資訊是容易瞭解的 |     | 2    | 4    | 3    | 3    |
| 質  |                 | 各測試者均值            | 4   | 2    | 4    | 2.5  | 3.25 |
|    |                 | 構面均值              |     |      | 3.15 |      |      |

(二) 關鍵議題

根據使用者測試的結果(請參見附件一),整理出7項關鍵議題。1.表單功能及其相關說明尚未完善

(1)「收托人數」的選項,無法一次選取範圍內所有數量的收托人數

於搜尋列中,所有條件皆可選擇涵蓋該類別所有選項之「全部」 的選項,唯獨「收托人數」並無此選項可讓使用者做選擇(如圖 2), 導致使用上較為不便。

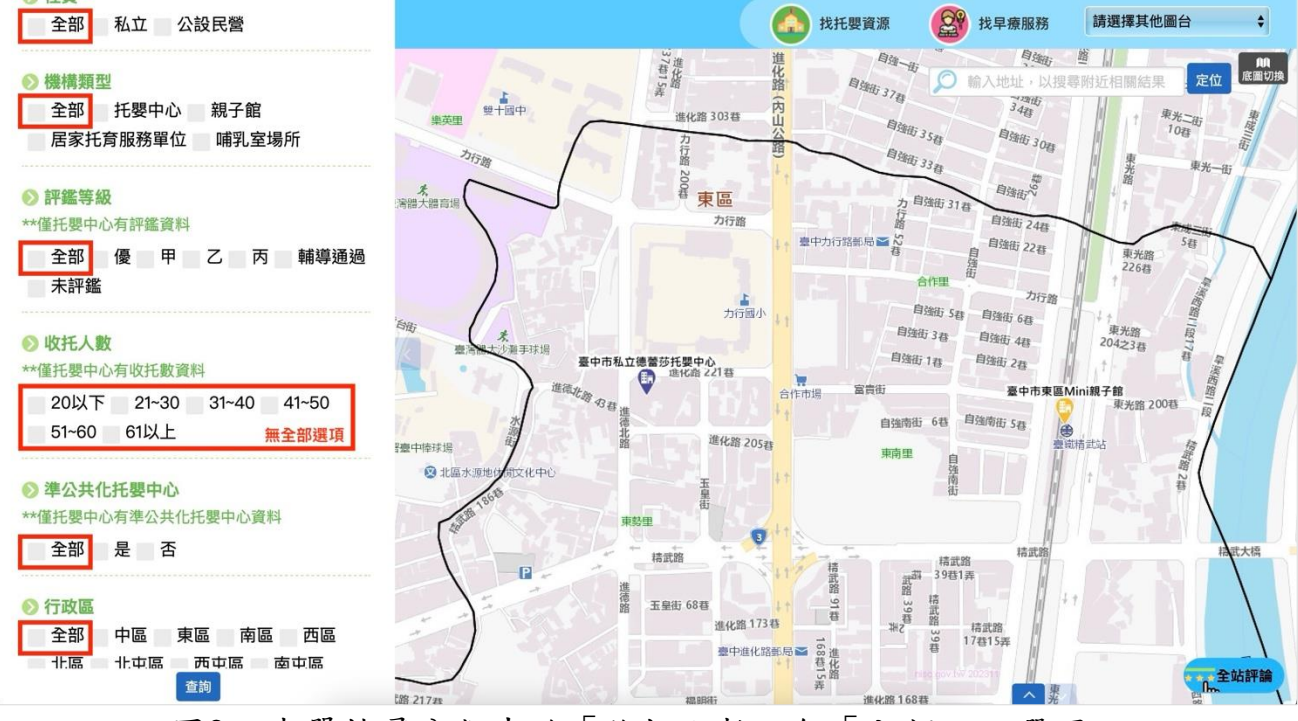

圖2:表單搜尋分類中的「收托人數」無「全部」之選項

(2)「行政區」及「目前位置半徑」選擇邏輯衝突

「目前位置半徑」與「行政區」皆為地點相關搜尋條件,兩者 性質衝突,易令使用者感到困惑,且此處亦無特別說明(如圖 3)。

| **僅托嬰中心有準公共化托嬰中心資料<br>全部 是 否              | え<br>湾體大器 高ピークの存留<br>連中力                                                                      | 自強街 東光路<br>自強街 28春<br>光路 31春                                                                                                    |                           | 新福十街 街                                                                                                    |
|-------------------------------------------|-----------------------------------------------------------------------------------------------|----------------------------------------------------------------------------------------------------|---------------------------|----------------------------------------------------------------------------------------------------|
| <ul> <li>         行政區</li></ul>           | 中服務所<br>一位<br>一位<br>一位<br>一位<br>一位<br>一位<br>一位<br>一位<br>一位<br>一位                              | カ行館 自強街<br>20種<br>自強街 3春 自強街<br>富貴街 量中市東風Mini職子館路<br>200<br>自<br>建市市東風Mini職子館路<br>200<br>日<br>200<br>日<br>日<br>日<br>日 | ● 新福公園<br>● 新福公園<br>● 新福館 | 新備東山<br>新譜<br>172卷 福興街 3 <sup>50</sup><br>新儒館 66春<br>新 県<br>福<br>協<br>路<br>王<br>王<br>王<br>王<br>王<br>王<br>王<br>王<br>王<br>王<br>王<br>王<br>王<br>王<br>王<br>王<br>王<br>王 |
| 神岡區 大肚區 沙鹿區 龍井區<br>梧棲區 清水區 大甲區 外埔區<br>大安區 | 精武路<br>五皇街 進化路<br>80章 173卷                                                                    | ★ 建中進化路郵局                                                                                                    |                           | 十甲巷30章<br>振福路<br>100春                                                                                                    |
| ▶ 目前位置半徑<br>公尺                            | 17年1月2日<br>217日<br>日本<br>日本<br>日本<br>日本<br>日本<br>日本<br>日本<br>日本<br>日本<br>日本<br>日本<br>日本<br>日本 | 中田路                                                                                                    |                           | <sup>十甲北街</sup><br>十甲路 <b>6</b> 5                                                                                                    |

圖3:「行政區」及「目前位置半徑」選項條件衝突

(3)「定位」按鈕命名方式未符合一般使用者認知

該按鈕命名為「定位」,使用者覺此功能應為將地圖定位至目 前所在地,但實際功能是讓使用者自行輸入地址後再做搜尋(如圖 4),與使用者認知有落差。

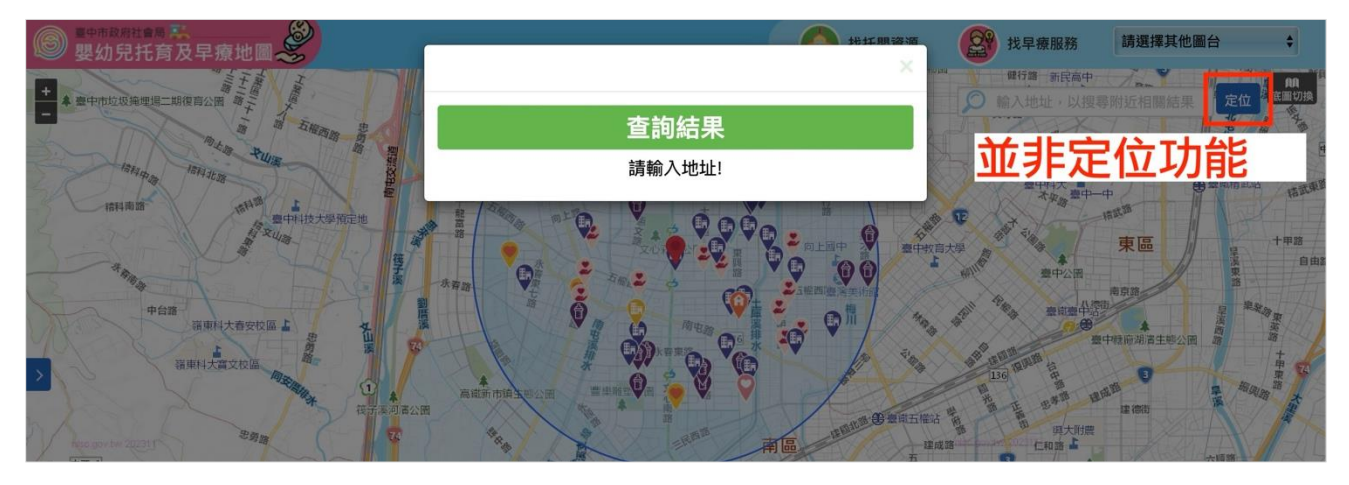

圖4:「定位」按鈕並非使用者所想之定位功能

2.資料庫程式搜尋功能有誤

(1)評鑑等級搜尋資料庫僅收錄 112 年的內容

評鑑等級資料僅收錄 112 年的內容,導致過去評鑑甲等以上單 位,並無出現在搜尋結果頁面,造成使用者能搜尋到的資料量極少。 這會讓部份使用者懷疑搜尋結果是否有誤,亦或者是資料有無被漏 掉的情況發生。例如南屯區甲等以上能搜尋到的資料僅呈現 1 筆 (如圖 5),而在同樣條件下,透過衛服部的網站,卻能搜尋到 18 筆 相關資料(如圖 6)。

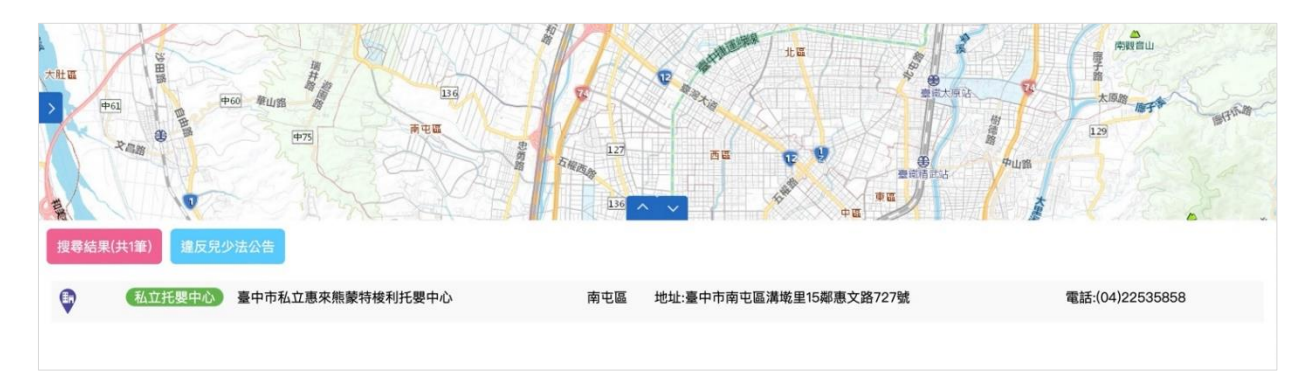

圖5:搜尋南屯區甲等以上只有1筆

| 網站公告                         | 教育訓練                             | Q&A                 |      | 托育查詢 | 相   | 關連結 |
|------------------------------|----------------------------------|---------------------|------|------|-----|-----|
| び 臺中市私立迦美地華德福托嬰<br>中心        | 408臺中市南屯區大同里大墩七<br>街147號1.2.3樓   | 04–<br>24729750     | 17   | 是    | 111 | 優等  |
| ② 臺中市私立茱莉安托嬰中心               | 408臺中市南屯區大墩八街2之1<br>號1、2樓        | 04–<br>24715589     | 27   | 是    | 111 | 甲等  |
| C <sup>7</sup> 臺中市私立加百列托嬰中心  | 408臺中市南屯區大誠里7鄰東興<br>東街109號1、2、3樓 | 04–<br>24733230     | 40   | 否    | 111 | 甲等  |
| ② 臺中市私立瑞琪兒托嬰中心               | 408臺中市南屯區大隆路91號13<br>樓           | 04–<br>23255088     | 34   | 否    | 111 | 甲等  |
| ② 臺中市私立夏錄蒂托嬰中心               | 408臺中市南屯區永春南路48號1<br>樓及夾層        | 04–<br>23861128     | 26   | 是    | 111 | 甲等  |
| ☑ 臺中市私立咕咕鳥嶺東托嬰中<br>心         | 408臺中市南屯區向上路五段126<br>號1.2樓       | 23899148            | 64   | 是    | 111 | 甲等  |
| ☑"臺中市私立惠來熊蒙特梭利托<br>嬰中心       | 408臺中市南屯區惠文路727號                 | 04–<br>22535858     | 55   | 否    | 112 | 甲等  |
| ☑ 臺中市私立優而堡文新托嬰中<br>心         | 408臺中市南屯區文心南三路11號<br>1–3樓        | 04–<br>24735855     | 45   | 是    | 111 | 甲等  |
| C <sup>7</sup> 臺中市私立明道英倫托嬰中心 | 408臺中市南屯區忠勇路23之15<br>號1–3樓       | 04–<br>23829957     | 65   | 是    | 111 | 甲等  |
|                              | 共 18 筆資料 · 第 1                   | 1/2 頁·每頁顯示<br>? > 》 | 15 筆 |      |     |     |

圖6:同樣條件搜尋衛服部網站有18筆

資料來源: <u>https://ncwisweb.sfaa.gov.tw/home/childcare-center</u>

(2) 收托人數資料庫搜尋有誤

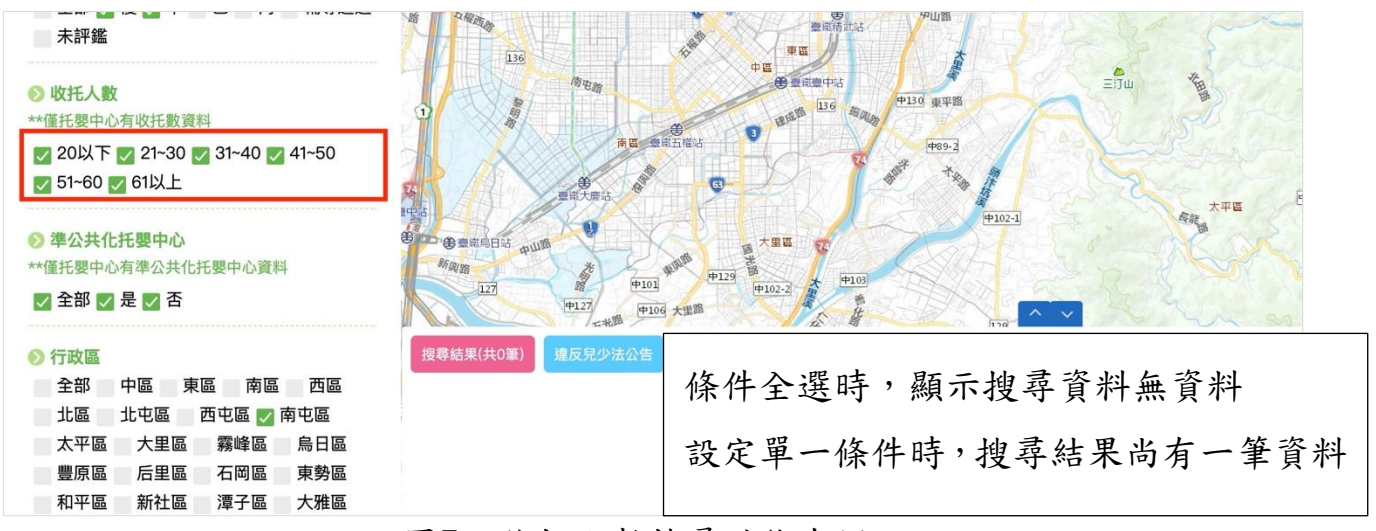

收托人數資料庫搜尋功能有問題,無正常運作(如圖7)。

圖7:收托人數搜尋功能有誤

(3)地址搜尋系統有誤

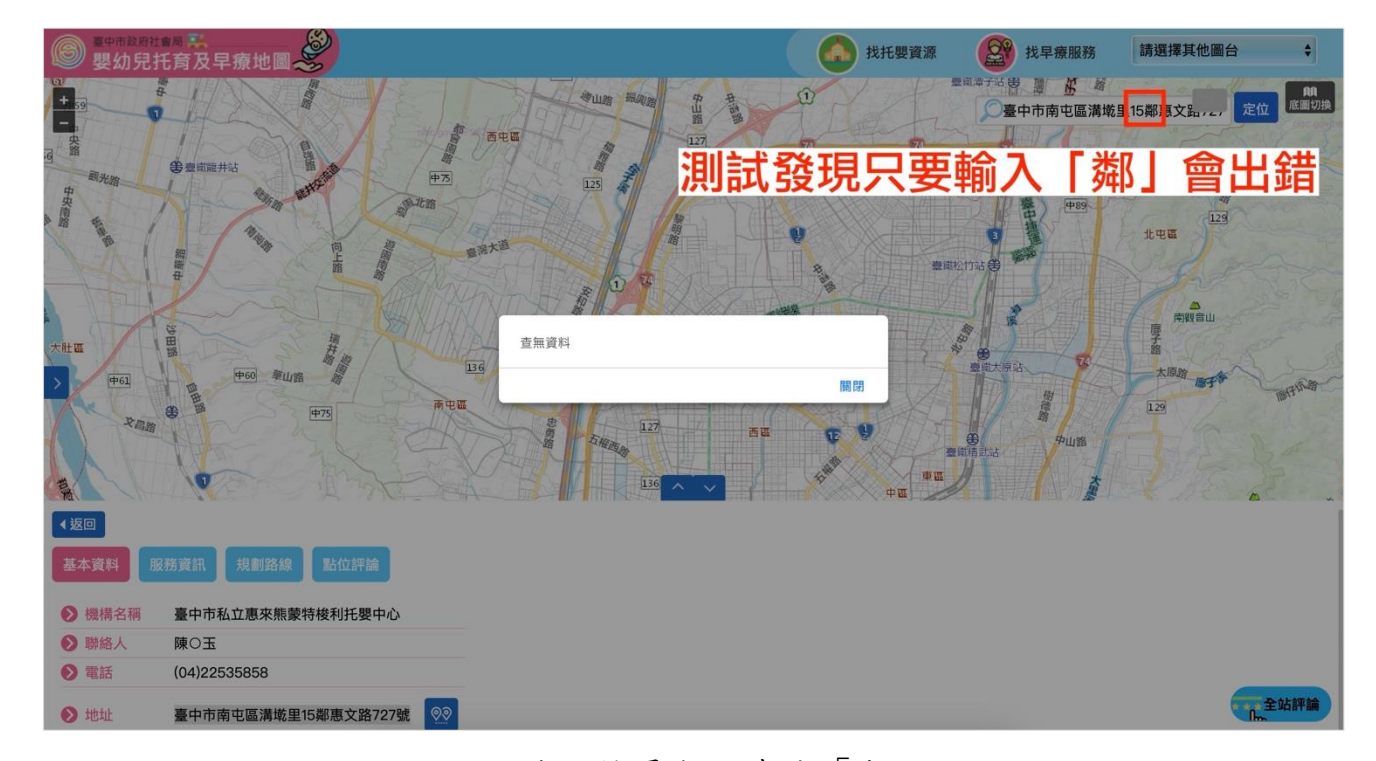

地址資料輸入「鄰」,即會出現「查無資料」(如圖 8)。

圖8:地址搜尋無法查找「鄰」

3.搜尋結果資料無法滿足使用者需求

資料搜尋結果之資料量略顯不足,無法滿足使用者需求。基本的 負責人、人員編制、收托人數、面積、收費及網址等資訊,皆未提供 (如圖 9)。

| - |      |                     |                            |
|---|------|---------------------|----------------------------|
| 墨 | 本資料服 | 務資訊 規劃路線 點位評論       |                            |
| 0 | 機構名稱 | 臺中市私立惠來熊蒙特梭利托嬰中心    | 资料销政不见,每注谋见重步              |
| 0 | 聯絡人  | 陳〇玉                 | 具科间略个化,带达网络大力的工程。此此一次如为大   |
| ۲ | 電話   | (04)22535858        | 貝頁人、人貝編制、收托人數、囬頓、收貨、網址寺都沒有 |
| • | 地址   | 臺中市南屯區溝墘里15鄰惠文路727號 |                            |
| 0 | 網址   |                     |                            |
|   |      |                     |                            |

圖9:搜尋結果資料略顯不足

4.地圖介面設計及功能未符合使用者習慣

(1)狹長版面無法完整呈現地圖標記及資料

上下分欄的地圖介面設計,導致上下版面都為橫向狹長,無法 完整顯示資料(如圖 10、圖 11)。

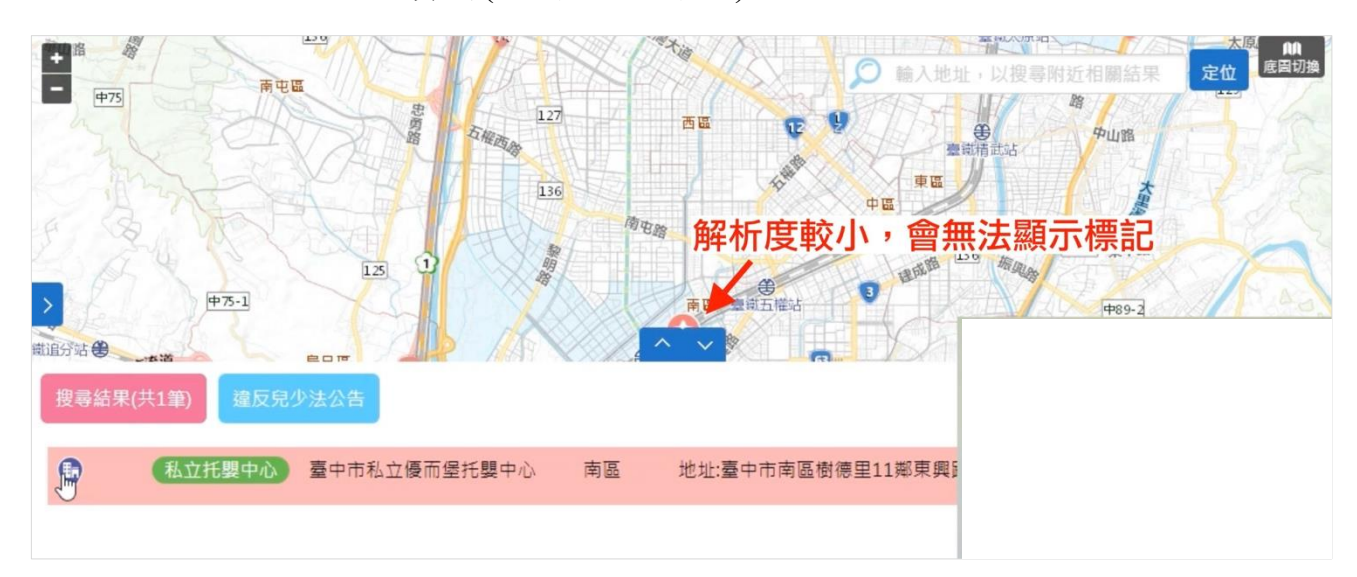

圖10 :小尺寸螢幕無法顯現標記

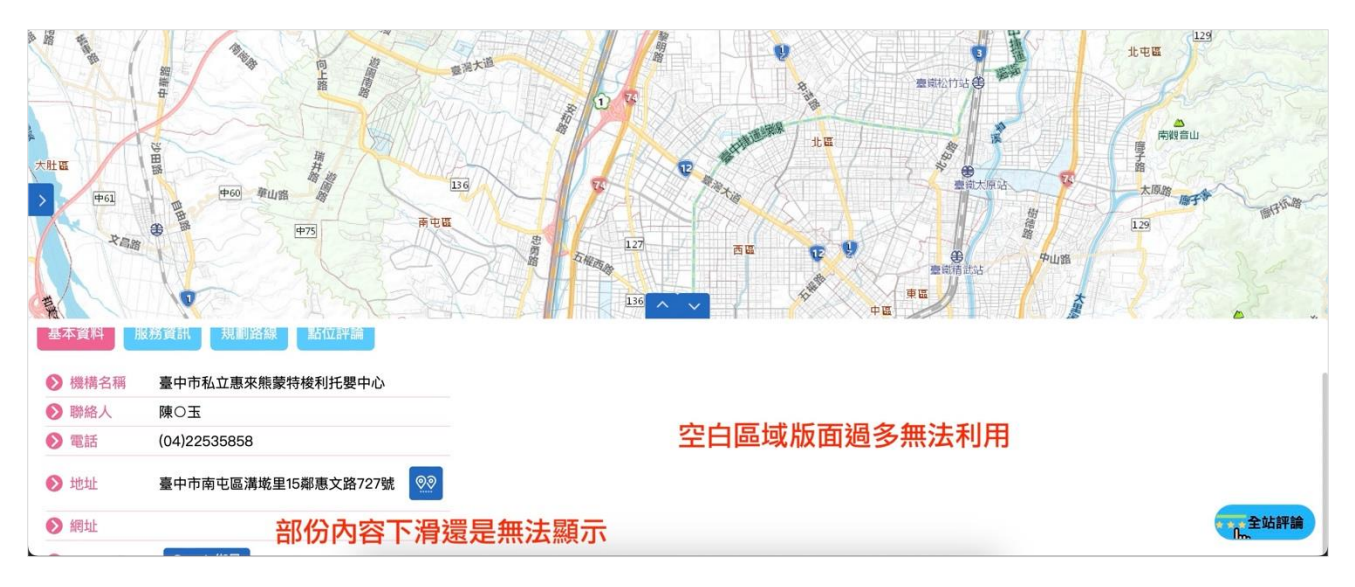

圖11 : 資訊無法完整顯示,空白區域無法利用

(2)於瀏覽器點選上一頁,無法返回前一個頁面

使用者大部份習慣按「上一頁」前往上個畫面,但在目前頁面 點按「上一頁」之後,會出現錯誤且無資料顯示(如圖 12),未符合 使用者操作習慣。

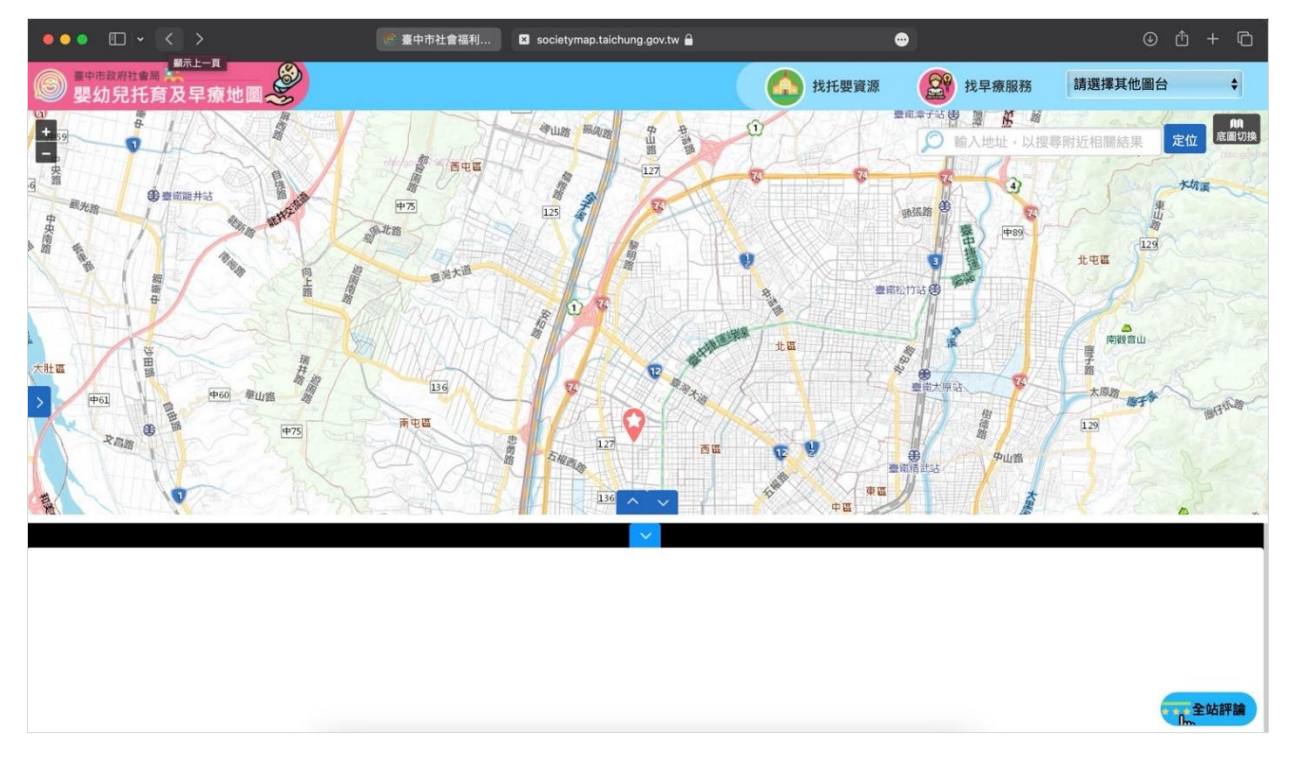

圖12 : 按瀏覽器上一頁會出現錯誤且無資料顯示

(3)無法在相關連結上點按右鍵開啟新分頁

使用者如想要針對清單上多項目做瀏覽比較時,一般會點按右 鍵「在新分頁中開啟連結」,在不同分頁進行瀏覽比較。目前網頁 上的內容,若用右鍵按開新分頁時,會是空白頁框(如圖 13)。

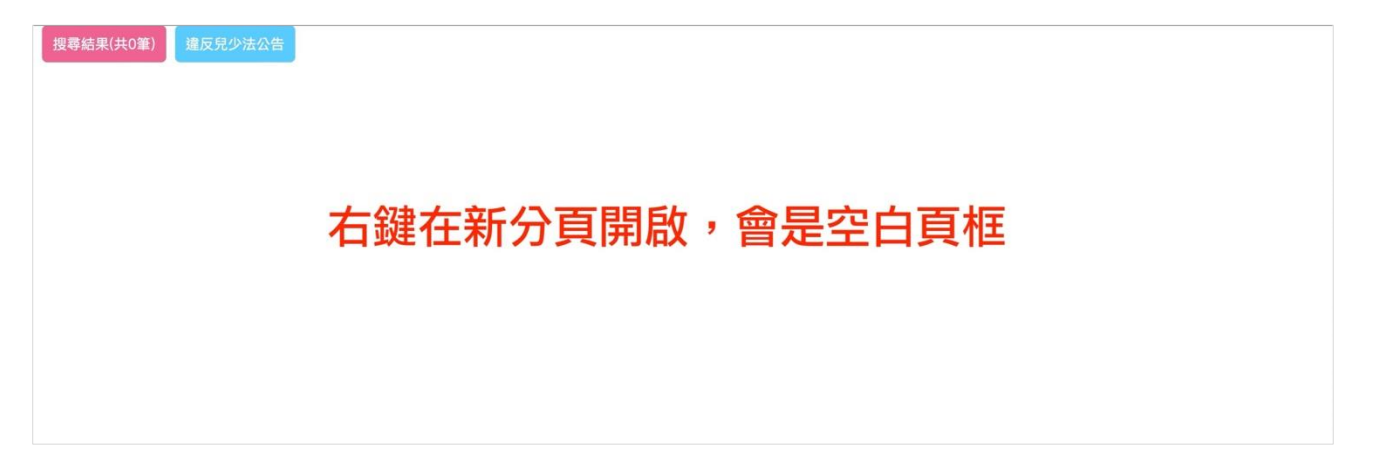

圖13 : 點擊右鍵開啟新分頁是空白頁框

(4)按鍵功能命名不易理解

地圖上許多功能,例如清單最前方圖示、底圖切換、點位評論 及全站評論等功能,使用者不明白該功能的用途,網頁也無提供額 外說明(如圖 14、圖 15)。

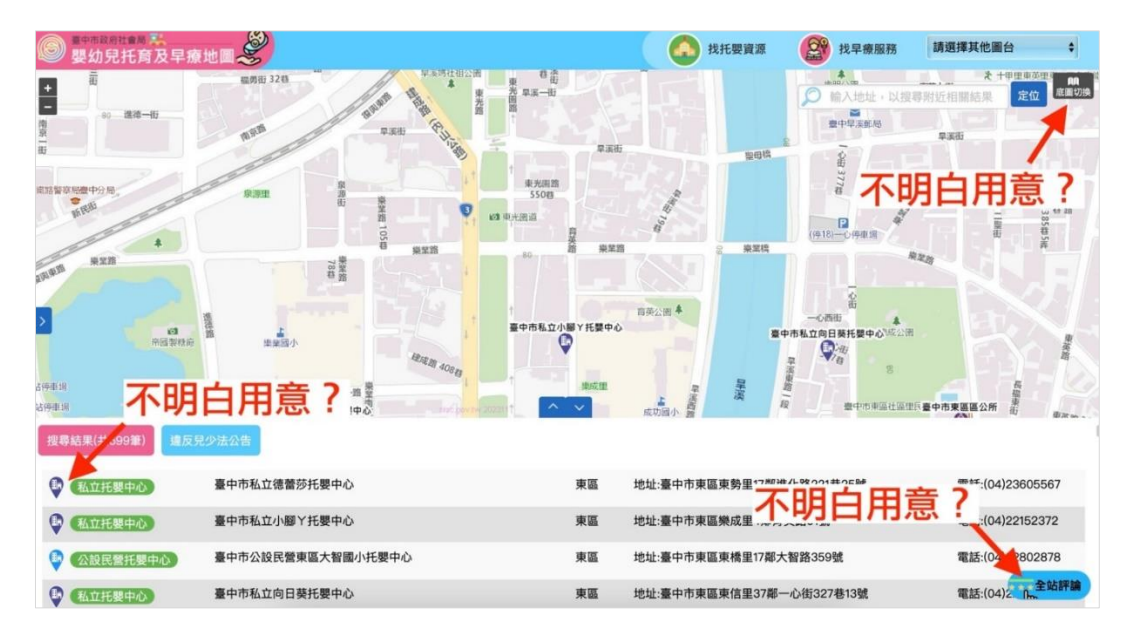

圖14 :使用者不明白功能用意-1

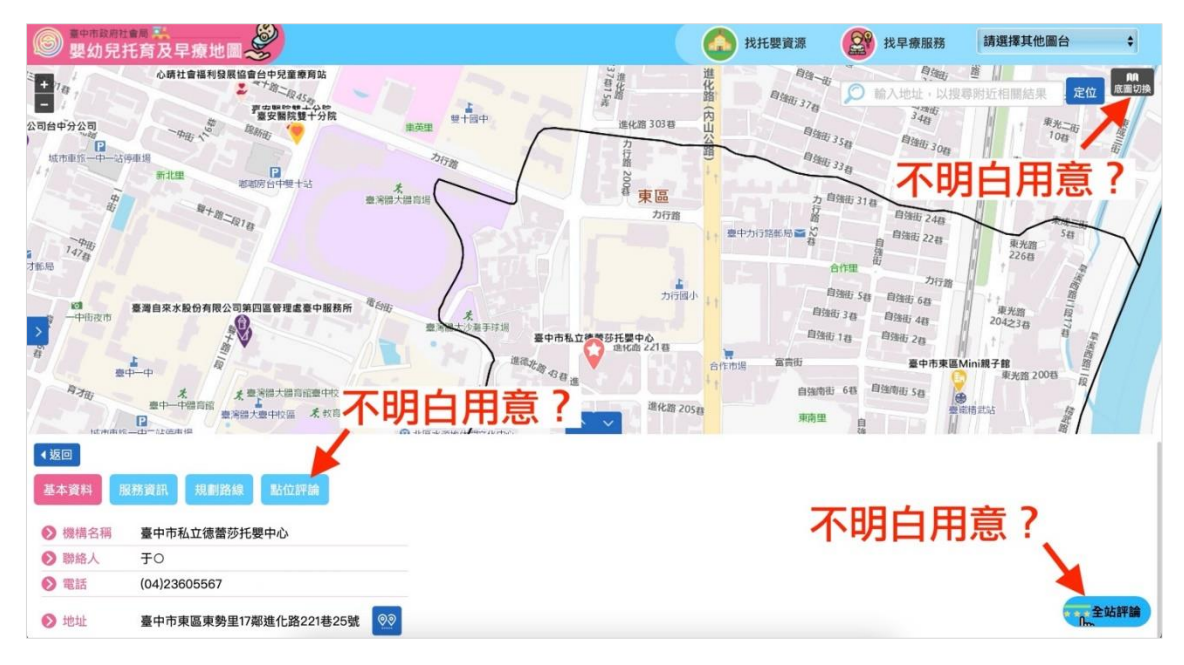

圖15 :使用者不明白功能用意-2

5.尚未提供收藏或口袋名單之功能

平台無收藏名單之功能,使用者須在搜尋結果及資料內容之間來 回點擊,以比較托嬰機構的資料,下次進入網站時也須重新搜尋機構。

6.無常見問答頁面及客服功能

平台功能使用遇到困難時,網頁未提供教學或常見問答頁面,亦 沒有相關客服可以做詢問。

7.功能連結至 Google 地圖時,地址顯示錯誤

當使用「規劃路線」功能,在點選按鈕後會連結至 Google 地圖來做路徑規劃,經測試發現連結至 Google 地圖後,規劃的機關地址有誤(如圖 16、圖 17),影響使用者使用此功能的正確性。

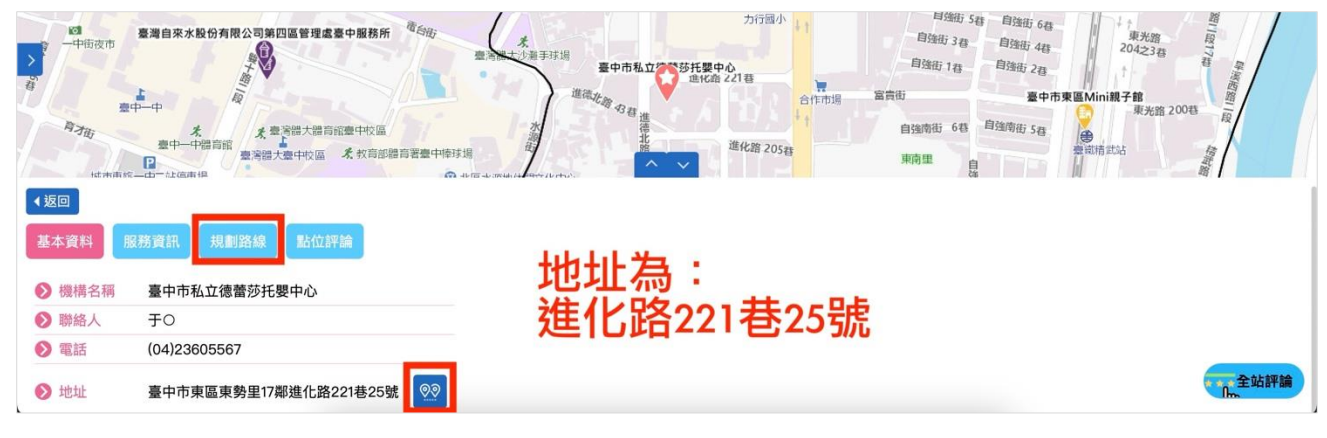

圖16 :規劃路線連結至 Google 地址

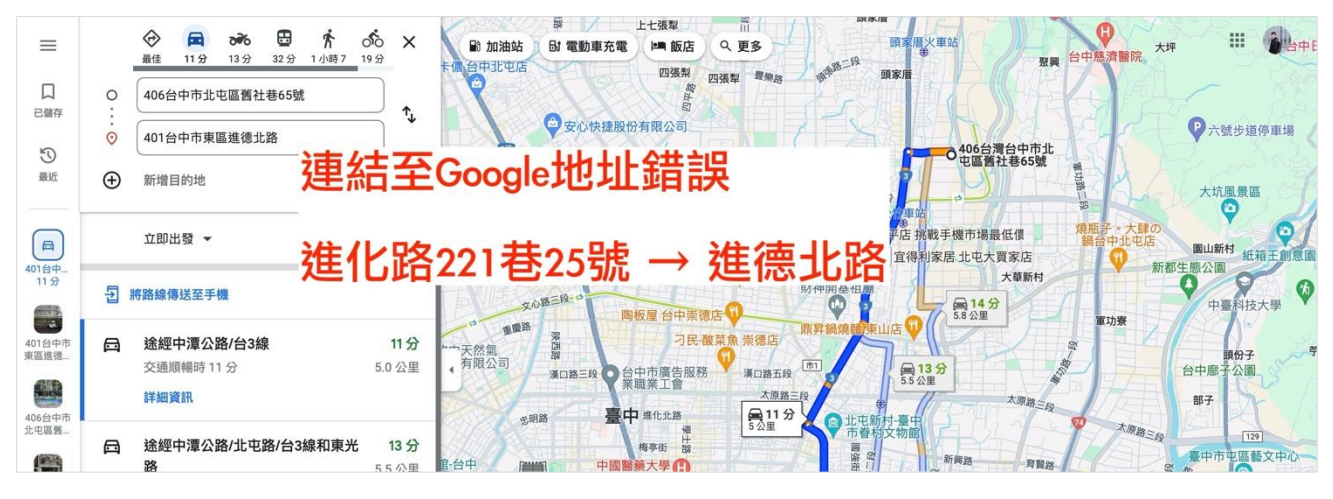

圖17 :連結至 Google 地址有誤

八、建議方案

臺中市社會福利主題圖台「嬰幼兒托育及早療地圖查詢」,根據測試 結果分析的7項關鍵議題「表單功能及其相關說明尚未完善」、「資料庫程 式搜尋功能有誤」、「搜尋結果資料無法滿足使用者需求」、「地圖介面設計 及功能未符合使用者習慣」、「尚未提供收藏或口袋名單之功能」、「無常見 問答頁面及客服功能」及「功能連結至 Google 地圖時,地址顯示錯誤」, 整理出7項建議方案,詳細說明如下:

(一)完善表單設計

1.收托人數加上「全部」的選項(如圖 18),方便使用者做範圍選取。

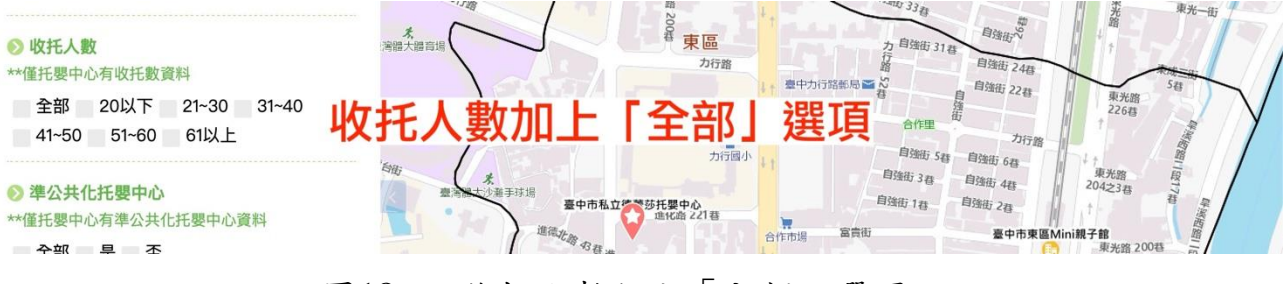

圖18 : 收托人數加上「全部」選項

2.移除「位置半徑」功能

位置半徑功能與上方行政區條件有衝突,且目前臺中市的托嬰中 心密度不及超商,使用者以家為中心數百公尺,亦不會出現多家機構, 建議可移除此功能(如圖 19)。

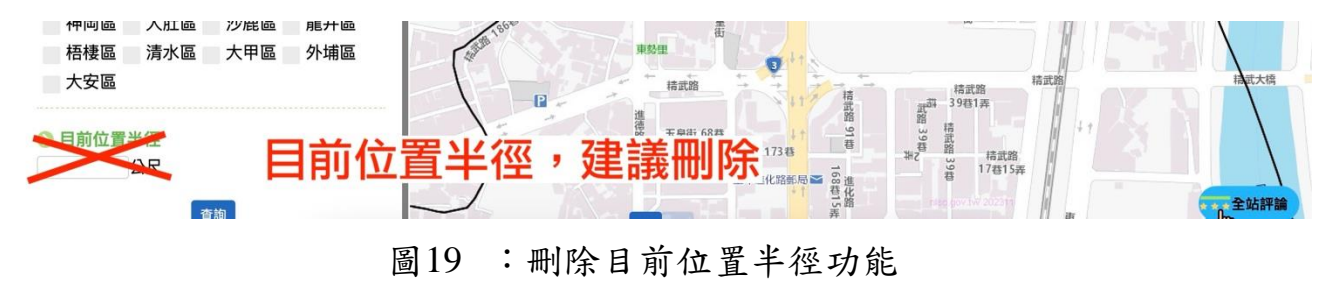

3.地址搜尋「定位」按鈕重新命名為「搜尋」

平台此處功能,實則為「依地址搜尋」,建議按鈕重命名為「搜尋」 (如圖 20),避免使用者與機關認知有落差,導致操作錯誤。

| 八市十連                                                                                                    |                                  |                           | 找托嬰資源             | 找早療服務                           | 請選擇其他圖台 | \$                |
|----------------------------------------------------------------------------------------------------|----------------------------------|---------------------------|-------------------|---------------------------------|---------|-------------------|
| <ul> <li>&gt; 收托人數</li> <li>**僅托嬰中心有收托數資料</li> <li>全部 20以下 21~30 31~40</li> <li>41~50 51~60 61以上</li> </ul> | 37歳1526<br>第1日中<br>東京県<br>27月73日 | 進化路<br>(内山公路)<br>(化路 303巷 |                   |                                 | 時に相關結果  | <b>60</b><br>宽圃切换 |
| ● 準公共化托嬰中心<br>**僅托嬰中心有準公共化托嬰中心資料                                                                            | え 演響大調育場                         | 東區力行路                     | 力自強街 31<br>行<br>路 | 自強街 <sup>2</sup> 2<br>春 自強街 24春 |         | 7/1               |

圖20 : 定位按鈕重命名為搜尋

(二)修正資料庫篩選功能之正確性

篩選功能為系統面錯誤,可請系統廠商協助修復。

(三)搜尋結果提供符合使用者需求的資料

建議補足使用者預期所需的基本資料。例如負責人、收托人數、室內面積、收費及人員編制等基本資料(如圖 21)。

| SR. | 朝站公告       | 教育訓練                         |                             | Q&A      | 托育          | <b>推</b> 詢   | 相關連結       |      |    |
|-----|------------|------------------------------|-----------------------------|----------|-------------|--------------|------------|------|----|
|     |            |                              | 臺中市和                        | 私立向陽托嬰中の | 8           |              |            |      |    |
|     | 所在地        | 408臺中市南屯區文/                  | \\ 路一段220號1、2F              | :        |             |              |            |      | at |
| 9   | 員責人姓名 ▶    | 蔣叔融                          |                             | 聯絡       | NE 04-2472  | 28558        |            |      | 1  |
|     | 核定收托       | 18 人                         |                             | 實際中      | 対托 ▶ 17人    |              |            |      |    |
|     | 評鑑等級 🕨     | 甲等                           |                             | 最近一部     | 次評鑑年度 ▶ 111 |              |            |      |    |
|     | 總面積        | 336.71 平方公尺                  |                             |          |             |              |            | - 12 |    |
|     | 室内面積       | 63.14 平方公尺                   |                             | 室外面      | 111 0 平方公   | R            |            | 1    |    |
| 2   | 公共安全說<br>明 | 核備文號:108–K0110<br>期:1081129) | 4801(核備日                    | 消防安害     | ≥說明 ▶ 核備文號  | 批216827(核備日期 | 1:1101030) |      |    |
|     | 公共化資格 🕨    | 是                            |                             |          |             |              |            |      |    |
| 核   | 備工作人員數     | 主管人員1人                       | 托育人員 4 人 特約                 | 的醫師0人專   | 医二酸理人員 0 人  | 行政人員 0 人     | 廚工1人       |      |    |
| 其作  | 他人員0人      |                              |                             |          |             |              |            |      |    |
|     | 收費情形 ▶     | 托育方式:日間托育                    | water and the second second |          |             |              |            |      |    |
|     |            | 費用名稱                         | 費用金額                        |          | 費用          | 說明           |            |      |    |
|     |            | 托育費                          | 16695                       |          | 含註冊費等之平     | 均每月托育費用      |            |      |    |
|     |            | 餐點費                          | 1000                        |          | 副食品每        | 月1000元       |            |      |    |

圖21 : 搜尋結果提供符合使用者需求的單位資料

資料來源: <u>https://ncwisweb.sfaa.gov.tw/home/childcare-center/detail/CW10112335</u>

(四)重新設計地圖介面及功能

通用的地圖平台大部分為左右兩欄,建議參考通用的地圖功能,重 新設計左右兩欄的使用者介面及功能(如圖 22、圖 23、圖 24)。

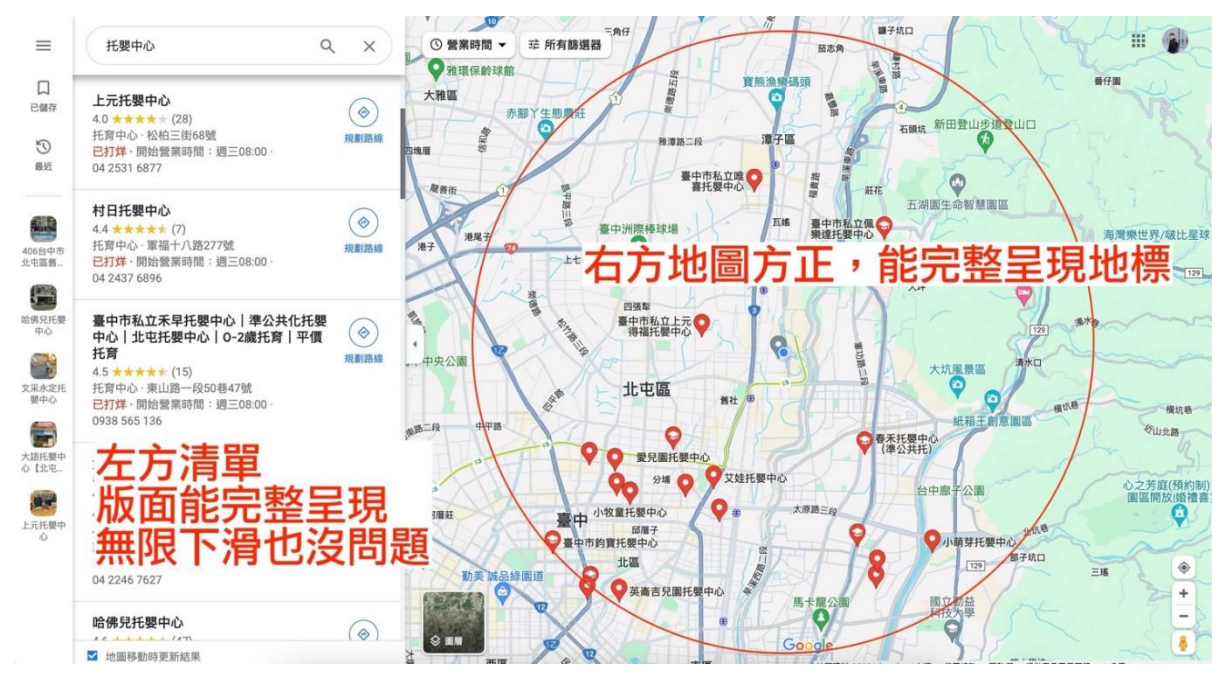

圖22 :Google 地圖介面設計

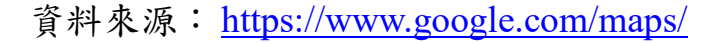

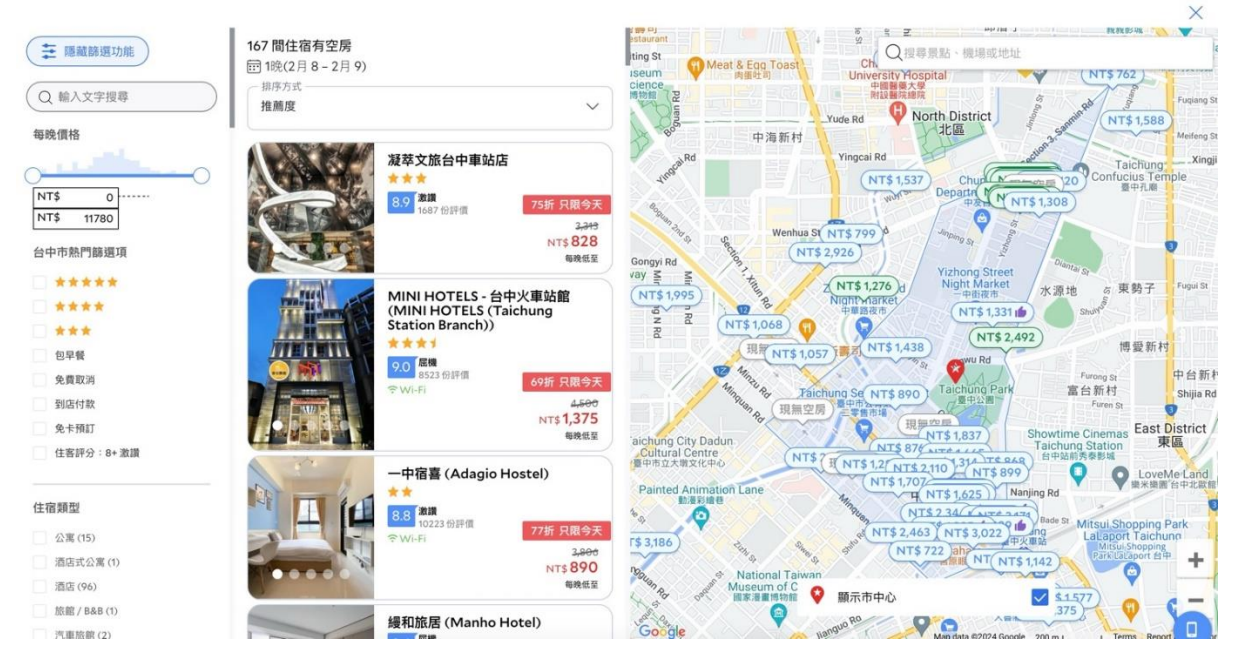

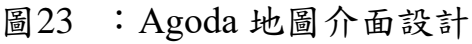

資料來源: <u>https://www.agoda.com/</u>

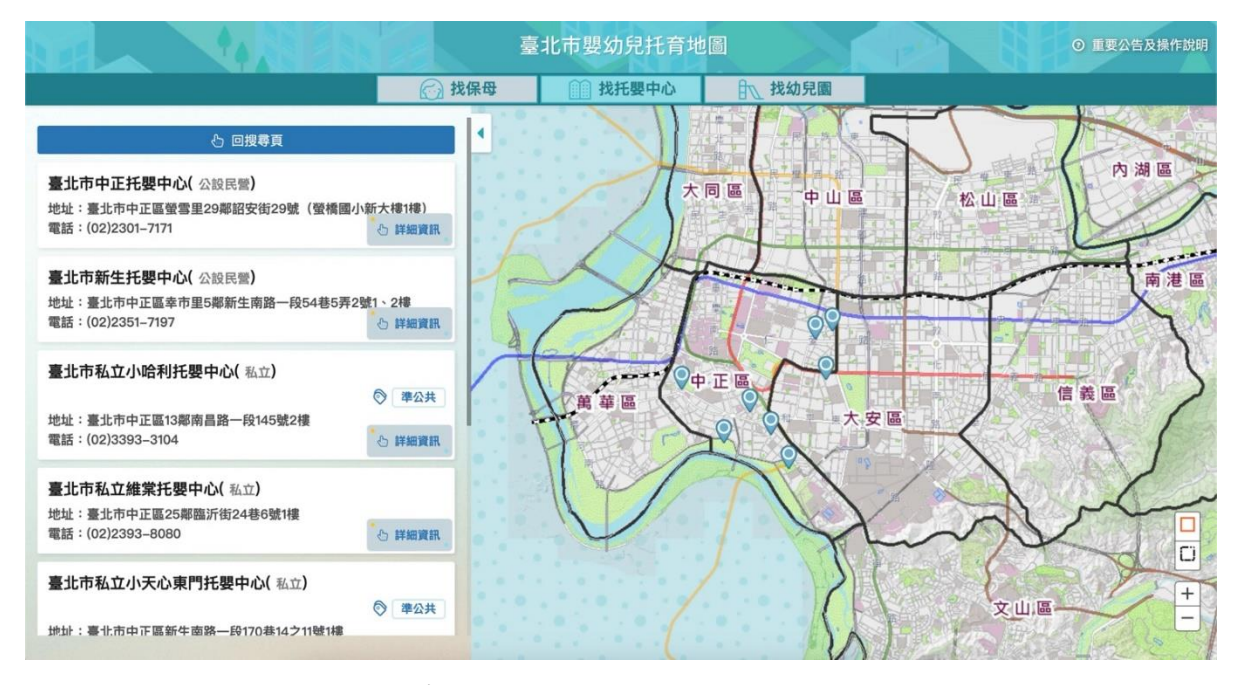

圖24 :臺北市嬰幼兒托育地圖介面設計

資料來源: https://map.dosw.gov.taipei/taipeiwelfare\_map/all\_new/baby\_map.aspx

(五) 增設收藏功能

使用者在比較機構結果時,發現可納入考量或不錯的選項時,收藏 功能可以進一步儲存搜尋結果(如圖 25、圖 26),節省來回切換頁面進行 比較的時間。

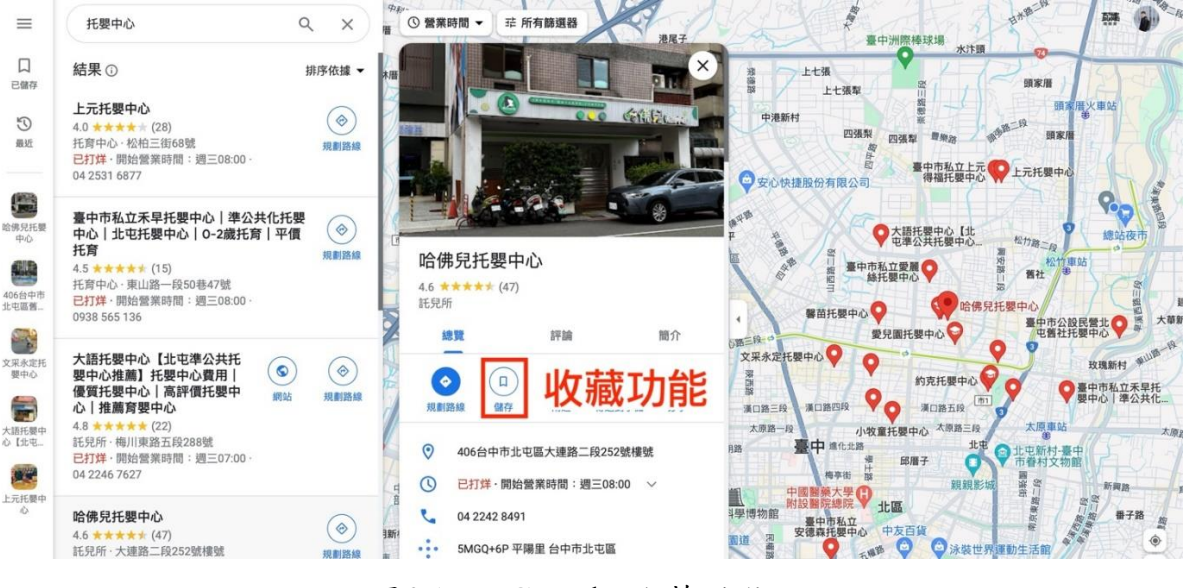

圖25 :Google 收藏功能

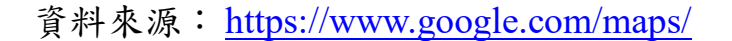

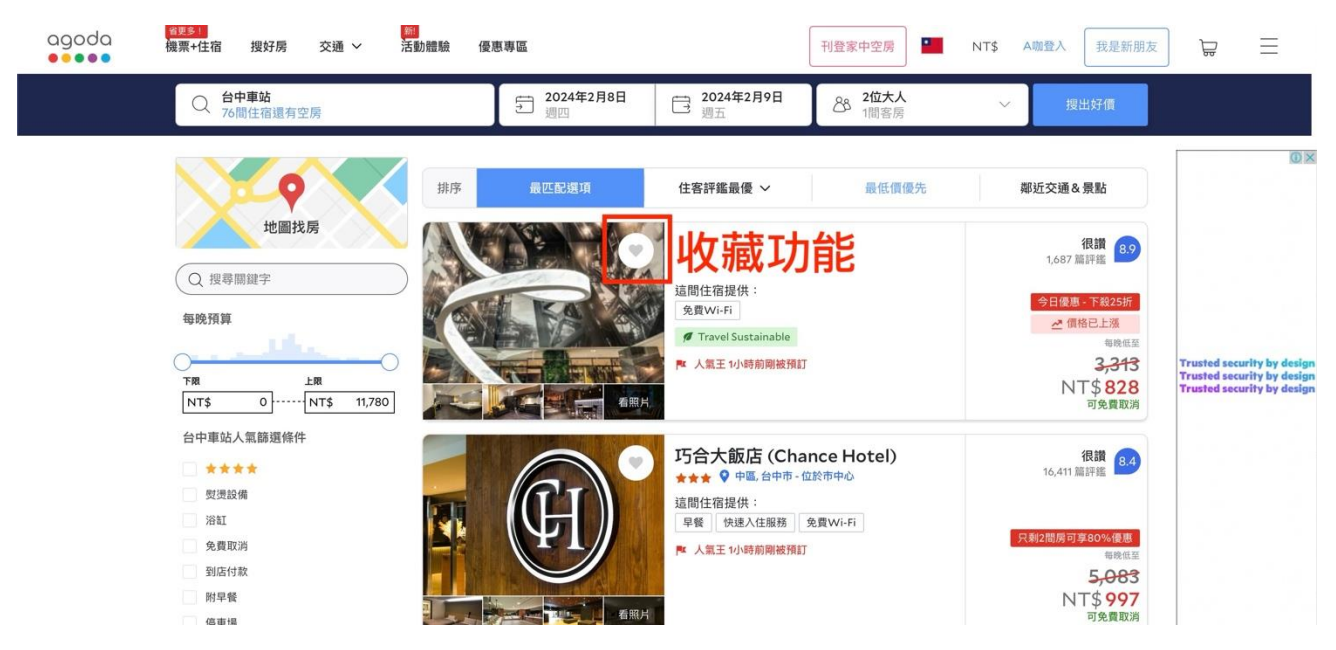

圖26 :Agoda 收藏功能

資料來源: <u>https://www.agoda.com/</u>

(六) 增設常見問答及連絡客服

增設常見問答及連絡客服功能,方便使用者遇到問題時,可以先自 行尋找常見相關問題(如圖 27)。建議協同第一線客服,找出使用者常反 應的問題,以彙整理常見問題及相關教學頁面。

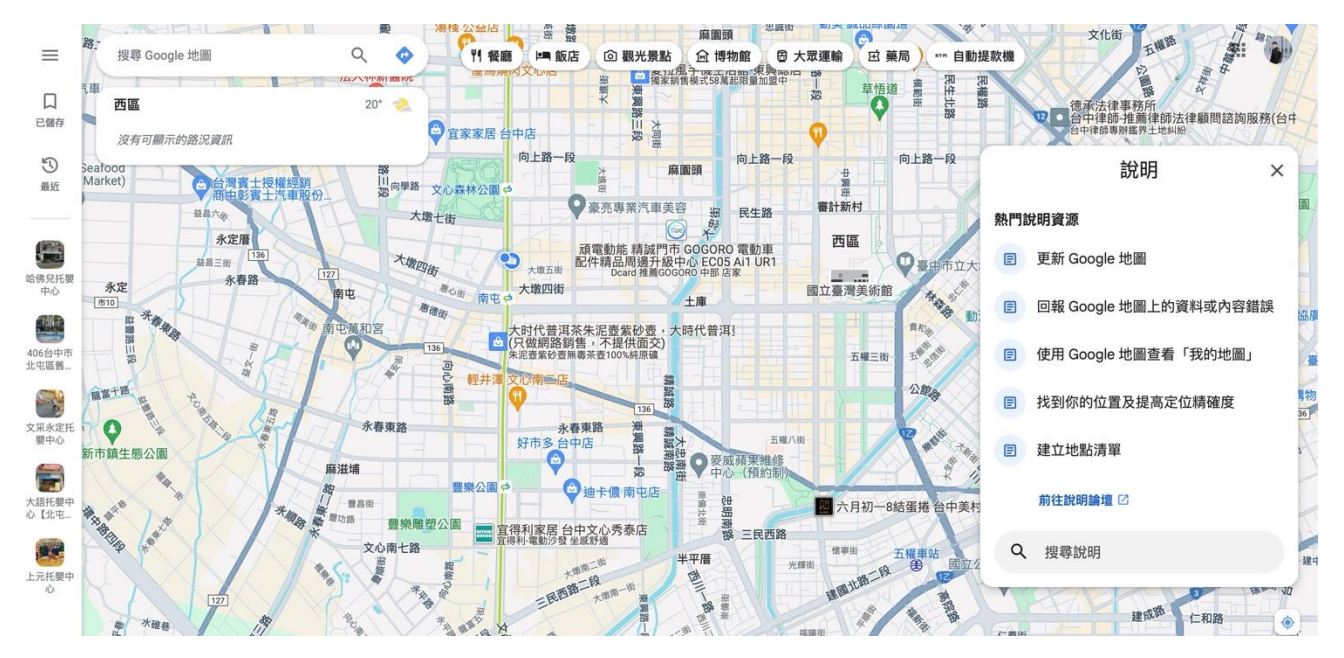

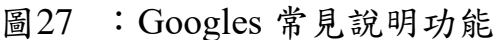

資料來源: <u>https://www.google.com/maps/</u>

(七)修正規劃路線地址的正確性

修正規劃路線連結至 Google 產生的錯誤地址,避免使用者得到錯誤的路徑規劃。

以上7項建議方案,依據使用者測試過程中易發生中斷點與易用性5 面向評估,列出網站服務優化順序如下表5,依數字小為優先,即在使用 者的操作過程中,使用者是否能感受到立即性的改善,並解決主要問題為 優先項目,作為機關後續網站優化的參考依據。

| 關鍵議題                    | 建議方案                 | 優化順序 | 易用性面向          |
|-------------------------|----------------------|------|----------------|
| 表單功能及其相關說明<br>尚未完善      | 完善表單設計               | 1    | 效率、避免錯誤        |
| 資料庫程式搜尋功能有<br>誤         | 修正資料庫篩選功能<br>之正確性    | 2    | 避免錯誤、滿意<br>度   |
| 搜尋結果資料無法滿足<br>使用者需求     | 搜尋結果提供符合使<br>用者需求的資料 | 3    | 效率、满意度         |
| 地圖介面設計及功能未<br>符合使用者習慣   | 重新設計地圖介面及<br>功能      | 7    | 易學、效率、避<br>免錯誤 |
| 尚未提供收藏或口袋名<br>單之功能      | 增設收藏功能               | 6    | 效率、满意度         |
| 無常見問答頁面及客服<br>功能        | 增設常見問答及連絡<br>客服      | 5    | 易學、避免錯誤        |
| 功能連結至 Google 地圖時,地址顯示錯誤 | 修正規劃路線地址的<br>正確性     | 4    | 效率、避免錯誤        |

表5:網站服務優化順序

#### 九、結語

本易用性測試以評估網站服務流程現況為基礎,分析使用者測試結果, 彙整使用過程之關鍵議題,提出協助服務提供者與服務使用者省工、省時 之建議,依據改善優先順序列點如下:

A.完善表單設計

B.修正資料庫篩選功能之正確性

C.搜尋結果提供符合使用者需求的資料

D.修正規劃路線地址的正確性

E.增設常見問答及連絡客服

F. 增設收藏功能

G.重新設計地圖介面及功能

以上建議方案提供臺中市社會福利主題圖台「嬰幼兒托育及早療地圖 查詢」服務未來精進方向與設計參考,建議後續會同利害關係人(包含服務 提供者、服務使用者、系統開發廠商等)一同研擬實際可落實之執行細節, 讓政府網站服務品質更臻完善。

#### 附件一:測試紀錄表

測試狀況數字與方框底色代表意義如下。

1(白底色)表示: 順利完成;

2(黄底色)表示:有一些問題但可自行解決;

3(紅底色)表示:無法完成,如無法進入下一頁或是選錯。

測試者1:

| 畫面 | 「臺中市社會福利主題                              | 「北北眼恣沥 百二     | 「找托嬰資源」左方篩  | 「找托嬰資源」篩選結果    | 「找托嬰資源」右上定位鍵     |
|----|-----------------------------------------|---------------|-------------|----------------|------------------|
| 名稱 | 圖台」頁面                                   | 们我把安貝源」只叫     | 選選項頁面       | 頁面             | 頁面               |
| 畫面 | () ==================================== |               |             |                |                  |
|    | 狀況:1                                    | 狀況:2          | 狀況:1        | 狀況:3           | 狀況:2             |
|    | 最下方的建議瀏覽資訊                              | 進入網站 MAP 直接定位 | 可以很快找到並按了左  | 篩選後發現已有分類為     | 因為找幼兒園的位置時移      |
|    | 太大,滑鼠拉到最下方                              | 在住家附近(但再次進    | 方篩選選項,但對於「收 | 「私立托嬰中心」「南區」,  | 動了 MAP,但原以為該 MAP |
| 碰到 | 了,還是會擋到網頁全                              | 入該網站時,又沒有直    | 托人數」不太確定可以  | 但其他的篩選條件沒有辨    | 有定位功能,想要快速回到     |
| 的狀 | 幅(所以無法一次看到                              | 接定位)          | 怎麼選擇選項,如果沒  | 法在此頁面直接看到,並    | 自己家附近的地區 MAP,按   |
| 況或 | 所有主題分群),沒有一                             |               | 有人數設限時或許有一  | 試著想在上方的 MAP 上找 | 告上方「定位」按鈕,出現     |
| 問題 | 眼就看到「嬰幼兒托育                              |               | 個「全部」的選項可以選 | 到幼兒園所在地,一度發    | 對話框才發現這個鈕的功      |
|    | 及早療地圖」,但是因為                             |               | 擇比較好(後續在篩選  | 現 MAP 圖有點小,可以很 | 能不是這樣用,又誤以為要     |
|    | 有看到該主題的圖示是                              |               | 出的幼兒園上也沒有這  | 快找到縮放地圖的地方,    | 在「查詢結果」跟「請輸入     |
|    | 嬰兒,所以還是可以找                              |               | 些篩選選項,如果這裡  | 但卻找不到幼兒園定位標    | 地址」這個對話框中輸入地     |

|    | 到要找的主題 | 選的是複選,就不知道  | 示點(不確定是沒有這個 | 址,很快發現這是提示對話 |
|----|--------|-------------|-------------|--------------|
|    |        | 該幼兒園是符合那些條  | 功能還是沒看到)    | 框而已          |
|    |        | 件篩出的)       |             |              |
|    |        |             |             |              |
|    |        |             |             |              |
|    |        | 狀況:1        | 狀況:3        |              |
| 碰到 |        | 後續有發現幼兒園「性  | 不明白綠色分類「私立托 |              |
| 的狀 |        | 質」項目如複選「私立」 | 嬰中心」前的藍色像是定 |              |
| 況或 |        | 及「公設民營」時,應該 | 位的圖示的功能(其是應 |              |
| 問題 |        | 就是指全部,但「全部」 | 該是沒有功能的?)   |              |
|    |        | 不會亮起        |             |              |
|    |        | 狀況:2        |             |              |
|    |        | 在「行政區」與「目前位 |             |              |
|    |        | 置半徑」同時出現時,不 |             |              |
|    |        | 確定如果有條件沒有設  |             |              |
| 碰到 |        | 定是否可以查詢,但一  |             |              |
| 的狀 |        | 方面又疑惑有「行政區」 |             |              |
| 況或 |        | 為何又要有「目前位置  |             |              |
| 問題 |        | 半徑,後來想到可能有  |             |              |
|    |        | 縣市交界的情況,所以  |             |              |
|    |        | 可以選擇,同時也發現  |             |              |
|    |        | 沒有設定部分條件仍可  |             |              |
|    |        | 以查詢         |             |              |

| 畫面 | 「找托嬰資源」右上底                                                                                                    | 「找托嬰資源」選定     | 「找托嬰資源」右上定位     | 「找托嬰資源」下方「服  | 「找托嬰資源」下方「規劃   |
|----|----------------------------------------------------------------------------------------------------|---------------|-----------------|--------------|----------------|
| 名稱 | 圖切換鍵頁面                                                                                                    | 某幼兒園資料頁面      | 鍵頁面             | 務資訊」 頁面      | 路線」 頁面         |
| 畫面 | CONTRACTOR DE LA CONTRACTOR DE LA CONTRACT |               |                 |              |                |
|    | 狀況:3                                                                                                    | 狀況:2          | 狀況:3            | 狀況:2         | 狀況:1           |
|    | 測試「國土測繪中心通                                                                                                    | 本想複製該幼兒園的     | 雖前步已經找到該幼兒園     | 有「服務時間」,但想知道 | 選擇後可以明白「開車」「大  |
| 자지 | 用版電子地圖」及「臺中                                                                                                    | 地址輸入右上方定位     | 在 MAP 上的地理位置,   | 能不能延托,這個地方資  | 眾運輸」、「步行」在     |
| 型到 | 市政府圖資雲電子地                                                                                                    | 地址欄,後來發現址     | 仍將地址輸入右上定位功     | 訊不夠多         | GOOGLE 上規劃路徑的功 |
| 的欣 | 圖」的差異,現在一樣沒                                                                                                    | 地右方欄位的圖示是     | 能,但卻出現「查無資      |              | 能              |
| 儿以 | 有定位的功能,是顯示                                                                                                    | GOOGLE MAP 的功 | 料」?,並覺得如果能像     |              |                |
| 问题 | 的方式不同,也沒有與                                                                                                    | 能,還能直接規劃出     | GOOGLE MAP 指出查詢 |              |                |
|    | 主題「托育」有關的資源                                                                                                    | 路線圖了          | 地點的定位點圖示可能比     |              |                |
|    | /機關在 MAP 上出現                                                                                                    |               | 較好              |              |                |

| -        |                        |                   |                     |                          |              |
|----------|------------------------|-------------------|---------------------|--------------------------|--------------|
| 畫面<br>名稱 | 「找托嬰資源」下方「點<br>位評論」 頁面 | 「找早療服務」頁面         | 「找托嬰資源」左方篩<br>選選項頁面 | 「找托嬰資源」下方「違反<br>兒少法公告」頁面 | 「找托嬰資源」頁面    |
| 畫面       |                        |                   |                     |                          |              |
|          | 狀況:3                   | 狀況:1              | 狀況:2                | 狀況:3                     | 狀況:3         |
|          | 不明白「野仲評論」的音            | 测封灵光卫痰服致燃         | 因為相要確認篩躍な           | <b></b> 通到外部社会吕絪百, 不過    | 回到苦百, 試圖相知心方 |
|          |                        | <b>兴武寻找</b> 「潦版祝彼 | 四两心女唯心即运行           | 进到才即在音句码只 "小過            | 口到自只 武画芯化飞有  |
|          | 思,選擇後發現要登入帳            | 構,同時發現右上的 請       | 合條件的幼兒園,再次          | 因為猜測「社會局網頁」公             | 所屬的幼兒園加入所謂口  |
|          | 號,考慮不知道會出現什            | 選擇其他圖台」可以找        | 回到「找托嬰資源」左          | 告的裁罰名單可能都是以              | 袋名單,不確定這個網頁  |
|          | 麼(一度在想會不會是幼            | 尋其他主題分群           | 方篩選選項頁面時,當          | 「幼兒園負責人」的名字或             | 是否沒有此功能,導致下  |
| 碰到       | 兒園的討論區,但又覺得            |                   | 不是很能確定要送托           | 是匿名式公告,在原「找托             | 次如果想要再找心有所屬  |
| 的狀       | 名稱應該不是這樣取),也           |                   | 的幼兒園人數設限的           | 嬰資源」內「基本資料」只             | 的幼兒園,所有操作要重  |
| 况或       | 不想留下個人帳戶資料,            |                   | 條件時,覺得「收托人          | 有「聯絡人」欄位,其實應             | 新來一遍         |
| 问題       | 所以就不再去登入               |                   | 數」如果有一「全部」          | 該是沒辦法馬上清楚知道              |              |
|          |                        |                   | 的選項可以選比較好           | 某幼兒園的裁罰記錄(我記             |              |
|          |                        |                   |                     | 得全國教保資訊網可以查              |              |
|          |                        |                   |                     | 村主四秋小月110月 100 100       |              |
|          |                        |                   |                     | 到谷縣市政府幼兒園的裁              |              |
|          |                        |                   |                     | 罰記錄)                     |              |
| 碰到       | 狀況:2                   | 狀況:3              | 狀況:2                |                          | 狀況:2         |
| 的狀       | 功能瀏覽完後,發現一開            | 測試右下方「全站評論」       | 不確定「行政區」的選          |                          | 「基本資料」的內有「網  |

| 況或 | 始設定的「收托人數」及 | 的按鈕,發現跟前面「點 | 項是否有數量上限,  | 址」的欄位,因為有些幼   |
|----|-------------|-------------|------------|---------------|
| 問題 | 「準公共化托嬰中心」的 | 位評論」一樣都是要登  | 不過發現應該沒有,且 | 兒園是真的沒有經營網頁   |
|    | 條件是沒有在這些資料內 | 帳號的,雖不明白兩者  | 而也不會真的選非常  | 的,所以覺得如果有「FB」 |
|    | 出現的,之前如果選的是 | 的功能有何差别,但是  | 多          | 的連結應該不錯,但是也   |
|    | 複選,現在想確認是那一 | 礙於要登帳號,也不登  |            | 明白有些幼兒園不一定公   |
|    | 些選擇的條件就沒辦法得 |             |            | 開 FB 讓大眾線上瀏覽  |
|    | 知           |             |            |               |

測試者2:

| 頁面<br>名稱 | 首頁        | 嬰幼兒托育及早療<br>地圖 | 找托嬰資源        | 搜尋結果(條件)1 | 搜尋結果(條件)2     | 搜尋結果(條件)3 |
|----------|-----------|----------------|--------------|-----------|---------------|-----------|
| 畫面       |           |                |              |           |               |           |
|          | 狀況:1      | 狀況:1           | 狀況:3         | 狀況:1      | 狀況:2          | 狀況:2      |
|          | 有四個選項可選擇, | 右上方有「找托嬰資      | 依需求設篩選條件,    | 隨便點一所,看到基 | 「服務資訊」只有服     | 另設搜尋條件找評  |
|          | 依今日任務點選「嬰 | 源」、「找早療服務」,    | 性質:全部、托嬰中心、  | 本資料、服務資訊、 | 務時間、服務對象、     | 鑑等級「優」的托嬰 |
| 瓜到       | 幼兒托育及早療地  | 還滿明顯的          | 評鑑:優&甲、收托人   | 規劃路線、點位評  | 評鑑結果 112 年, 如 | 中心,結果是沒有。 |
| 一些判      |           |                | 數:20 以下、準公共化 | 論。        | 果112年未評鑑,也    | (真令人吃驚)   |
| 的爪       |           |                | 托嬰中心:是、行政區:  |           | 沒有顯示前次評鑑      |           |
| 川頭       |           |                | 西區,結果:搜尋結果   |           | 的年份或者是設立      |           |
| 101,488  |           |                | 共0筆;         |           | 的日期,究竟是新的     |           |
|          |           |                | 第二次搜尋行政區選:   |           | 托嬰中心還是什麼      |           |
|          |           |                | 東區、北區,結果有4   |           | 時候有評鑑就不太      |           |
|          |           |                | 筆            |           | 清楚            |           |
| 碰到       |           |                |              |           | 狀況:2          |           |
| 的狀       |           |                |              |           | 聯絡人可能是負責      |           |
| 況或       |           |                |              |           | 人,但不曉得為什麼     |           |
| 問題       |           |                |              |           | 中間字都要打〇       |           |

| 頁面<br>名稱 | 搜尋結果(條件)4                                                                                                    | 搜尋結果(地址)1                                                                                                    | 搜尋結果(地址)2                                                                                       | 資訊不足另頁搜尋                                                                                                    | 資訊不足另頁搜尋                                                                                 |  |
|----------|----------------------------------------------------------------------------------------------------|----------------------------------------------------------------------------------------------------|-------------------------------------------------------------------------------------------------|----------------------------------------------------------------------------------------------------|------------------------------------------------------------------------------------------|--|
| 畫面       | A second second | Image: Section 2010         Image: Section 2010         Image: Section 2010 |                                                                                                 |                                                                                                    |                                                                                          |  |
| 碰的況問到狀或題 | 狀況:3<br>搜尋條件有「收托人<br>數」,但基本資料或服<br>務資訊都沒有顯示該<br>項的資料,有這篩選<br>條件似乎無實質效益                                                                                                    | 狀況:3<br>以地址搜尋是有出<br>現幾家托嬰中心,但<br>因為托嬰中心本身<br>資料不足,必須透過<br>另外的網站查詢更<br>多資訊                                                                                                    | 狀況:3<br>以地址搜尋出來的機<br>構是全部,包括托嬰<br>中心、親子館、居家托<br>育服務單位、哺乳室<br>場所。<br>如果只要顯示托嬰中<br>心,不確定要如何設<br>定 | <b>補充:寶貝評論+</b><br>有較為完整的資訊<br>(負責人、核定收托<br>人數、準公共幼兒資<br>格、全園總面積、室<br>內總面積、室外活動<br>空間總面積、評鑑年<br>度、裁罰紀錄、收費<br>項目) | 補充:衛福部社會及<br>家庭署「托育媒合平<br>臺」<br>還有實際收托人數、<br>公共安全&消防安<br>全核備日期、核備工<br>作人員數、收費情<br>形、退費說明 |  |
| 碰的沉悶     |                                                                                                    | 狀況:3<br>爸媽在意的有評鑑、<br>收費、園區大小、托<br>育比例這些資訊都<br>不足,這網頁的功能<br>只像 GoogleMap                                                                                                    |                                                                                                 |                                                                                                    |                                                                                          |  |
| 碰的沉悶     |                                                                                                    | 狀況:1<br>因為資訊有限,比其<br>他網站多的資訊應<br>該只有「服務時間」<br>(延托時間)                                                                                                    |                                                                                                 |                                                                                                    |                                                                                          |  |

## 測試者3:

| 頁面    | 关百         | 嬰幼兒托育及早療地  | 嬰幼兒托育及早療地  | 嬰幼兒托育及早療地  | 嬰幼兒托育及早療地    |
|-------|------------|------------|------------|------------|--------------|
| 名稱    | 目只         | Re         | Po         | 圖(我要評論)    | 圖            |
| 畫面    |            |            |            |            |              |
|       | 狀況:1       | 狀況:1       | 狀況:3       | 狀況:2       | 狀況:2         |
|       | 進入首頁了,第一眼就 | 直接跳到這一頁,找一 | 有基本資料、服務資  | 哦~所以點位評論就是 | 回到地圖了,規劃路線   |
|       | 看到臺中市社福地圖, | 下離我家近的,南屯區 | 訊、規劃路線及點位評 | 個人評論是嗎?好像  | 嗎?也不是。服務資    |
|       | 稍微瀏覽一下,跟銀髮 | 找找找,再找找找。有 | 論。我想要找政府評鑑 | 不能按耶?按叉叉。  | 訊?也不是。服務時    |
| 碰到    | 族無關,是社會福利資 | 了,找到南屯區了,找 | 比較好的又是甲等的, |            | 間、服務對象,喔~看到  |
| 的狀    | 源嗎?還是嬰幼兒托育 | 了一個離家最近的點  | 點看看點位評論的進  |            | 了,評鑑結果111年丙, |
| 況或    | 及早療地圖?應該是嬰 | 下去。        | 入,點擊後怎麼沒反  |            | 不符合我要找的甲等。   |
| 問題    | 幼兒托育,點下去囉! |            | 應?還在等待中嗎?  |            |              |
|       |            |            | 點規劃路線看看,當掉 |            |              |
|       |            |            | 了嗎?點點看其它項  |            |              |
|       |            |            | 目,全站評論嗎?也不 |            |              |
|       |            |            | 是。         |            |              |
| 다. 전기 |            |            |            |            | 狀況:3         |
| 西北    |            |            |            |            | 往上一頁重新找吧。    |
| 的成    |            |            |            |            | 嗯?怎麼沒有呢?想    |
| 加以問題  |            |            |            |            | 要返回,是找托嬰資源   |
| 问题    |            |            |            |            | 嗎?不確定,點點看!   |

| 頁面<br>名稱 | 嬰幼兒托育及早療地圖<br>(找托嬰資源查詢畫面) | 嬰幼兒托育及早療地<br>圖(找托嬰資源結果畫<br>面) | 嬰幼兒托育及早療地<br>圖    | 嬰幼兒托育及早療地<br>圖(找托嬰資源查詢頁<br>面) | 嬰幼兒托育及早療地<br>圖(找托嬰資源結果畫<br>面) |
|----------|---------------------------|-------------------------------|-------------------|-------------------------------|-------------------------------|
| 畫面       |                           |                               |                   |                               |                               |
|          | 狀況:1                      | 狀況:3                          | 狀況:2              | 狀況:1                          | 狀況:1                          |
|          | 這邊可以直接選擇甲等                | 所以這邊就是南屯區                     | 往上一頁,沒辦法回到        | <b>再點一次篩選條件,全</b>             | 喔~所以有 8 筆靠近我                  |
| 碰到       | 以上的,大致看了一下                | 甲等以上,不知道可不                    | <b>剛剛的畫面,再按一次</b> | 部、托嬰中心、甲等優                    | 家而且是甲等以上的,                    |
| 的狀       | 好像按這邊會更快一點                | 可以收藏起來?按滑                     | 呢?好像没辨法跳,只        | 等、人數不限、南屯區,                   | 原來就是這樣子。                      |
| 況或       | 耶,來試試看,全部、托               | 鼠右鍵看看,好像不行                    | 能再重新搜尋一次,找        | 開始查詢。                         |                               |
| 問題       | 嬰中心、評價甲跟優、人               | 耶?                            | 托嬰資源。             |                               |                               |
|          | 數沒有限制、南屯區按                |                               |                   |                               |                               |
|          | 查詢。                       |                               |                   |                               |                               |

測試者4:

| 頁面<br>名稱 | 首頁                                                | 嬰幼兒托育及早療地圖                                                | 嬰幼兒托育及早療地圖-<br>臺中市私立甯甯托嬰中<br>心基本資料           | 嬰幼兒托育及早療地圖-<br>臺中市私立甯甯托嬰中<br>心服務資訊                                  | 嬰幼兒托育及早療地圖                                                    |
|----------|---------------------------------------------------|-----------------------------------------------------------|----------------------------------------------|---------------------------------------------------------------------|---------------------------------------------------------------|
| 畫面       |                                                   |                                                           |                                              |                                                                     |                                                               |
| 碰的沉問     | 狀況:1<br>看到 baby 圖案知道有我<br>要的資訊,點入「嬰幼兒<br>托育及早療地圖」 | 狀況:1<br>想找住家附近托嬰中<br>心,右上角可輸入地址<br>覺得方便,輸入後按定<br>位        | 狀況:2<br>查看機構名稱、聯絡人、<br>地址等資訊,網址欄位無<br>提供相關連結 | 狀況:2<br>好奇服務資訊是什麼點<br>入進去,覺得 8:00 才營<br>業有點晚,好奇有無辦法<br>7:00~7:30 送托 | 狀況:1<br>逛了一下覺得需要每家托<br>嬰中心都點進去才知道服<br>務時間,點「臺中市私立布<br>朗尼托嬰中心」 |
| 碰的沉問     |                                                   | 狀況:2<br>以為找出 14 筆托嬰中<br>心,想一鍵複製所有資<br>料但沒有按鈕              |                                              | 狀況:1<br>評鑑結果是甲等不錯,注<br>意到是 112 年的評鑑結<br>果                           |                                                               |
| 碰的沉問     |                                                   | 狀況:3<br>點「臺中市私立甯甯托<br>嬰中心」按右鍵以為會<br>出現「在新分頁中開啟<br>連結」結果沒有 |                                              | 狀況:2<br>想找可以早一點送托的<br>托嬰中心,困惑是否要一<br>家一家點進去看                        |                                                               |

| 百五  | 嬰幼兒托育及早療地圖-臺    |             | 嬰幼兒托育及早療地圖-  |             | 嬰幼兒托育及早療地圖-    |
|-----|-----------------|-------------|--------------|-------------|----------------|
| 只叫  | 中市私立布朗尼托嬰中心     | 嬰幼兒托育及早療地圖  | 臺中市私立東華托嬰中   | 嬰幼兒托育及早療地圖  | 臺中市私立大里領袖甜     |
| 石柄  | 服務資訊            |             | 心服務資訊        |             | 心托嬰中心服務資訊      |
| 畫面  |                 |             |              |             |                |
| 자주기 | 狀況:2            | 狀況:1        | 狀況:2         | 狀況:1        | 狀況:1           |
| 他到  | 驚訝托嬰中心都是 8:00 開 | 隨機點了第三家「臺中市 | 有點失望都要8:00才能 | 好像要一家一家點進去, | 注意到也是 8:00 營業, |
| 的沃  | 始營業嗎?想改找別家看     | 私立東華托嬰中心」想看 | 送托,困惑不能讓我早點  | 隨機點選「臺中市私立大 | 評鑑為甲等          |
| 况或  | 看               | 服務時間        | 送去嗎?         | 里領袖甜心托嬰中心」  |                |
| 问題  |                 |             |              |             |                |

| 頁面<br>名稱 | 嬰幼兒托育及早療地圖                                        | 嬰幼兒托育及早療地圖-<br>臺中市私立大里領袖甜<br>心托嬰中心基本資料 | 嬰幼兒托育及早療地圖<br>-臺中市私立大里領袖<br>甜心托嬰中心服務資訊      | 嬰幼兒托育及早療地圖                                       | 嬰幼兒托育及早療地圖-<br>臺中市私立莘芽托嬰中<br>心基本資料 |
|----------|---------------------------------------------------|----------------------------------------|---------------------------------------------|--------------------------------------------------|------------------------------------|
| 畫面       |                                                   |                                        |                                             |                                                  |                                    |
| 碰的沉問到狀或題 | 狀況:1<br>又再次點選「臺中市私立大<br>里領袖甜心托嬰中心」(沒<br>注意到自己已點過) | 狀況:1<br>看了一下沒什麼特別想<br>看的,點選服務資訊        | 狀況:1<br>每項服務資訊的資料都<br>稍微看了一下,還是想<br>找能早點送托的 | 狀況:1<br>嘆氣,有點麻煩要一家一<br>家看,且服務時間都有點<br>晚,8:00 才開始 | 狀況:1<br>大概看了一下,但不是很<br>在意,主要想看服務時間 |
| 碰的況問     |                                                   |                                        |                                             | 狀況:1<br>隨機點選「臺中市私立莘<br>芽托嬰中心」                    |                                    |

| 頁面<br>名稱   | 嬰幼兒托育及早療地圖-臺<br>中市私立莘芽托嬰中心服<br>務資訊 | 嬰幼兒托育及早療地圖 | 嬰幼兒托育及早療地圖<br>-臺中市私立莘芽托嬰<br>中心服務資訊 | 嬰幼兒托育及早療地圖-<br>朝陽診所基本資料 | 嬰幼兒托育及早療地圖<br>-朝陽診所服務資訊 |
|------------|------------------------------------|------------|------------------------------------|-------------------------|-------------------------|
| 畫面         |                                    |            |                                    |                         |                         |
|            | 狀況:1                               | 狀況:1       | 狀況:1                               | 狀況:1                    | 狀況:3                    |
| 碰到         | 注意到 8:00~18:00 營業                  | 納悶剛剛點的是不是  | 確認評鑑結果為「未評                         | 大概看了一下,但不是很             | 發現自己誤會了,這是              |
| 的狀         |                                    | 「臺中市私立莘芽托嬰 | 鑑」,覺得這家先不要,                        | 在意,主要想看服務時              | 物理治療的地方,非送              |
| <u></u> 況或 |                                    | 中心」又再次點入   | 寫在紙上                               | 間,點服務資訊                 | 托用,順便看一下服務              |
| 问題         |                                    |            |                                    |                         | 時間                      |
| 碰到         | 狀況:1                               |            | 狀況:1                               |                         |                         |
| 的狀         | 看到評鑑結果為「未評鑑」,                      |            | 看到常去的朝陽診所,                         |                         |                         |
| 況或         | 好奇沒被列入政府評鑑?                        |            | 驚訝以為有托嬰,點進                         |                         |                         |
| 問題         | 有疑慮覺得這家先不要                         |            | 去看                                 |                         |                         |

| 頁面<br>名稱 | 嬰幼兒托育及早療地圖-朝<br>陽診所基本資料                   | 嬰幼兒托育及早療地圖                                            | 嬰幼兒托育及早療地圖<br>-臺中市私立甯甯托嬰<br>中心基本資料                            | Google 地圖-臺中市私<br>立甯甯托嬰中心       | 嬰幼兒托育及早療地圖<br>-臺中市私立甯甯托嬰<br>中心基本資料                                    |
|----------|-------------------------------------------|-------------------------------------------------------|---------------------------------------------------------------|---------------------------------|-----------------------------------------------------------------------|
| 畫面       |                                           |                                                       |                                                               |                                 |                                                                       |
| 碰的況問     | 狀況:1<br>返回基本資料,沒認真看,<br>只想再去找別家托嬰中心<br>資料 | 狀況:1<br>注意到朝陽診所是健保<br>療育單位,非托嬰中心                      | 狀況:1<br>點入評鑑結果甲等的臺<br>中市私立甯甯托嬰中<br>心,想說好像可以直接<br>連到 google 地圖 | 狀況:1<br>想確認Google地圖上的<br>地址是否正確 | 狀況:2<br>查看嬰幼兒托育及早療<br>地圖-臺中市私立甯甯<br>托嬰中心基本資料,發<br>現Google 地圖的地址錯<br>誤 |
| 碰的況間     |                                           | 狀況:1<br>從朝陽診所開始往下<br>滑,發現都不是托嬰中<br>心                  | 狀況:1<br>點地址右邊的藍色 icon<br>連到 Google 地圖                         |                                 |                                                                       |
| 碰的沉問到狀或題 |                                           | 狀況:2<br>排除未評鑑的臺中市私<br>立莘芽托嬰中心,考慮<br>其他四家,哪家離我家<br>較近? |                                                               |                                 |                                                                       |

| 頁面<br>名稱 | Google 地圖-自家地址到臺<br>中市私立甯甯托嬰中心查詢<br>結果頁                        | 嬰幼兒托育及早療地<br>圖-臺中市私立甯甯托<br>嬰中心基本資料    | 嬰幼兒托育及早療地圖                                    | 嬰幼兒托育及早療地圖-<br>臺中市私立布朗尼托嬰<br>中心基本資料    | Google 地圖-臺中市私<br>立布朗尼托嬰中心             |
|----------|----------------------------------------------------------------|---------------------------------------|-----------------------------------------------|----------------------------------------|----------------------------------------|
| 畫面       |                                                                |                                       |                                               |                                        |                                        |
| 碰的況問到狀或題 | 狀況:1<br>自行改成正確的甯甯托嬰中<br>心地址,並輸入自家地址,走<br>路 6~7 分到達,很不錯,超<br>方便 | 狀況:1<br>再次看一下基本資料,<br>確認這家名稱,覺得很<br>好 | 狀況:1<br>隨機點選第二家托嬰中<br>心「臺中市私立布朗尼托<br>嬰中心」想看地圖 | 狀況:1<br>點選地址右邊的藍色<br>icon 連到 Google 地圖 | 狀況:1<br>看了一下 Google 地圖顯<br>示的地址,懷疑是否正確 |

| 百而 | 嬰幼兒托育及早療地圖-臺 | Coogle 地圖-亭中市私  | Google 地圖-自家地址到 |            | 嬰幼兒托育及早療地圖-       |
|----|--------------|-----------------|-----------------|------------|-------------------|
| 只叫 | 中市私立布朗尼托嬰中心  | 立车的尼托照中心        | 臺中市私立布朗尼托嬰      | 嬰幼兒托育及早療地圖 | 臺中市私立東華托嬰中        |
| 石枏 | 基本資料         | 立 师             | 中心查詢結果頁         |            | 心基本資料             |
| 畫面 |              |                 |                 |            |                   |
|    | 狀況:1         | 狀況:2            | 狀況:1            | 狀況:1       | 狀況:1              |
| 碰到 | 看基本資料中的地址,是立 | Google 地圖只寫「412 | 開車7分鐘,大眾運輸24    | 如果可以走路到托嬰中 | 點選地址右邊的藍色         |
| 的狀 | 元路 55 號才對    | 臺中市大里區立元路」,     | 分,有點久,傾向大眾運     | 心當然最好,隨機點選 | icon 連到 Google 地圖 |
| 況或 |              | 納悶不是連過去正確地      | 輸為主,不行再開車,兩     | 「臺中市私立東華托嬰 |                   |
| 問題 |              | 址, 還要自己打完整地     | 種方式都有點久,覺得這     | 中心」        |                   |
|    |              | 址才行             | 家還好,沒那麼中意       |            |                   |
| 碰到 |              | 狀況:1            |                 |            |                   |
| 的狀 |              | 輸入自家地址和托嬰中      |                 |            |                   |

| 況或 | 心正確地址後查詢 |  |  |
|----|----------|--|--|
| 問題 |          |  |  |

| 頁面<br>名稱 | Google 地圖-臺中市私立<br>東華托嬰中心              | Google 地圖-自家地址<br>到臺中市私立東華托嬰<br>中心查詢結果頁 | 嬰幼兒托育及早療地圖                                      | 嬰幼兒托育及早療地圖-<br>臺中市私立大里領袖甜<br>心托嬰中心基本資料                 | Google 地圖-臺中市私立<br>大里領袖甜心托嬰中心              |
|----------|----------------------------------------|-----------------------------------------|-------------------------------------------------|--------------------------------------------------------|--------------------------------------------|
| 畫面       |                                        |                                         |                                                 |                                                        |                                            |
| 碰的況問     | 狀況:1<br>注意到這次地址是正確<br>的,於是輸入自家地址查<br>詢 | 狀況:1<br>走路7分鐘,開車2分<br>鐘,超級好             | 狀況:1<br>覺得第一&第三家都超級<br>近,很好(甯甯托嬰中心&<br>東華托嬰中心)  | 狀況:1<br>看到中湖路納悶是否有<br>點遠,點選地址右邊藍色<br>icon 連到 Google 地圖 | 狀況:2<br>有點懷疑地址是否正確,<br>又去基本資料頁確認托嬰<br>中心地址 |
| 碰的況問     |                                        |                                         | 狀況:1<br>改點選第四家「臺中市私<br>立大里領袖甜心托嬰中<br>心」想看距離是否遙遠 |                                                        |                                            |

| 頁面<br>名稱 | 嬰幼兒托育及早療地圖-臺<br>中市私立大里領袖甜心托<br>嬰中心基本資料               | Google 地圖-自家地址<br>到臺中市私立大里領袖<br>甜心托嬰中心查詢結果<br>頁                                     | 嬰幼兒托育及早療地圖                                                                                 | 嬰幼兒托育及早療地圖-<br>臺中市私立甯甯托嬰中<br>心服務資訊       | 嬰幼兒托育及早療地圖               |
|----------|------------------------------------------------------|-------------------------------------------------------------------------------------|--------------------------------------------------------------------------------------------|------------------------------------------|--------------------------|
| 畫面       |                                                      |                                                                                     |                                                                                            |                                          |                          |
| 碰的況問到狀或題 | 狀況:1<br>確認地址跟 Google 地圖上<br>面不同,決定自行到<br>Google 地圖修改 | 狀況:2<br>一邊在 Google 地圖輸入<br>正確地址,一邊抱怨地址<br>怎麼都怪怪的                                    | 狀況:1<br>想看還有沒有別家托嬰<br>中心,確認未評鑑的臺中<br>市私立莘芽托嬰中心不<br>列入考慮                                    | 狀況:1<br>再次查看甯甯托嬰中心<br>是否評鑑甲等,確認是甲<br>等很好 | 狀況:1<br>改點選第三家東華托嬰<br>中心 |
| 碰的況問     |                                                      | <ul> <li>狀況:1</li> <li>走路15分鐘,開車4分</li> <li>鐘,也還可以,走路20</li> <li>分內可到達蠻好</li> </ul> | <ul> <li>狀況:1</li> <li>覺得第一&amp;第三家較近</li> <li>(甯甯托嬰中心&amp;東華托</li> <li>嬰中心)較喜歡</li> </ul> |                                          |                          |

| 百五 | 嬰幼兒托育及早療地圖-臺 |               | 嬰幼兒托育及早療地圖 |             | 嬰幼兒托育及早療地圖- |
|----|--------------|---------------|------------|-------------|-------------|
| 貝田 | 中市私立東華托嬰中心服  | 嬰幼兒托育及早療地圖    | -臺中市私立大里領袖 | 嬰幼兒托育及早療地圖  | 臺中市私立甯甯托嬰中  |
| 石枏 | 務資訊          |               | 甜心托嬰中心服務資訊 |             | 心基本資料       |
| 畫面 |              |               |            |             |             |
|    | 狀況:1         | 狀況:1          | 狀況:1       | 狀況:1        | 狀況:1        |
| 碰到 | 驚訝發現是未評鑑,覺得是 | 覺得可能是第一家甯甯    | 確認大里領袖甜心托嬰 | 覺得第一&第四家優先考 | 再次查看選定的這家托  |
| 的狀 | 自己沒注意到       | 托嬰中心比較好,另外臺   | 中心是評鑑甲等以及營 | 慮(甯甯托嬰中心&大里 | 嬰中心資料       |
| 況或 |              | 中市私立大里領袖甜心    | 業時間        | 領袖甜心托嬰中心),距 |             |
| 問題 |              | 托嬰中心走路 15 分鐘可 |            | 離近,走路20分鐘內到 |             |
|    |              | 到也還可接受        |            | &甲等,較有保障    |             |

| 頁面<br>名稱 | 嬰幼兒托育及早療地圖-臺<br>中市私立甯甯托嬰中心服<br>務資訊  | 嬰幼兒托育及早療地圖<br>-臺中市私立甯甯托嬰<br>中心點位評論                             | 嬰幼兒托育及早療地圖<br>-臺中市私立甯甯托嬰<br>中心所有評論                     | 嬰幼兒托育及早療地圖                                                     | 嬰幼兒托育及早療地圖<br>-違反兒少法公告                                       |
|----------|-------------------------------------|----------------------------------------------------------------|--------------------------------------------------------|----------------------------------------------------------------|--------------------------------------------------------------|
| 畫面       |                                     |                                                                |                                                        |                                                                |                                                              |
| 碰的況問到狀或題 | 狀況:1<br>再次查看服務資訊,不想挑<br>到評鑑爛的,會有點擔心 | 狀況:1<br>好奇點位評論,點開有<br>點困惑是什麼,要我評<br>論距離遠近/位置好壞?<br>點 Google 登入 | 狀況:1<br>看一下後覺得可以反映<br>自己的問題,但目前還<br>在瀏覽頁面,不需要反<br>映,關掉 | 狀況:1<br>再次確認自己會考慮第<br>一&第四家(甯甯托嬰中<br>心&大里領袖甜心托嬰中<br>心),有列出電話很好 | 狀況:1<br>好奇「違反兒少法公告」<br>是什麼點進去看,好奇<br>跟托嬰中心人員有關<br>嗎?隨機點選其中一則 |

| 碰到 | 狀況:1       | 狀況:1       |  |
|----|------------|------------|--|
| 的狀 | 再次確認服務時間都是 | 覺得這功能很好,若有 |  |
| 況或 | 8:00~18:00 | 問題可在這邊留意見, |  |
| 問題 |            | 看能否改善      |  |

| 頁面<br>名稱 | 違反兒少法公告-公告王綺<br>君違反兒童及少年福利與權<br>益保障法 | 嬰幼兒托育及早療地圖<br>-違反兒少法公告                                | 嬰幼兒托育及早療地圖                                                            | 嬰幼兒托育及早療地圖                              | 嬰幼兒托育及早療地圖<br>-臺中市私立甯甯托嬰<br>中心基本資料 |
|----------|--------------------------------------|-------------------------------------------------------|-----------------------------------------------------------------------|-----------------------------------------|------------------------------------|
| 畫面       |                                      |                                                       |                                                                       |                                         |                                    |
| 碰的況問到狀或題 | 狀況:1<br>看一下是違法收托嬰幼兒,<br>沒興趣就離開       | 狀況:1<br>覺得自己選定的托嬰中<br>心都是甲等,不用擔心<br>違法問題,這頁面不關<br>我的事 | 狀況:1<br>滑到下面看哺乳室資<br>訊,發現自己常去的大<br>里圖書館有哺乳室,還<br>不錯                   | 狀況:1<br>看了一下沒什麼感興趣<br>的,再次輸入自家地址<br>按定位 | 狀況:2<br>沒看到托嬰中心網址&<br>環境照          |
| 碰的況問     |                                      |                                                       | 狀況:1<br>看到自費療育單位,自<br>家寶寶沒有語言或其他<br>問題,覺得目前用不到,<br>點左上角嬰幼兒托育及<br>早療地圖 |                                         | 狀況:1<br>突然發現原來上方有<br>「規劃路線」,點入看看   |

| 頁面<br>名稱 | 嬰幼兒托育及早療地圖-臺<br>中市私立甯甯托嬰中心規劃<br>路線 | 嬰幼兒托育及早療地<br>圖-臺中市私立甯甯托<br>嬰中心規劃路線-大眾<br>運輸查詢結果頁 | 嬰幼兒托育及早療地圖-<br>臺中市私立甯甯托嬰中<br>心服務資訊 | 嬰幼兒托育及早療地圖-<br>臺中市私立甯甯托嬰中<br>心基本資料 | Google 查詢結果頁                                                                                                    |
|----------|------------------------------------|--------------------------------------------------|------------------------------------|------------------------------------|----------------------------------------------------------------------------------------------------|
| 畫面       |                                    |                                                  |                                    |                                    | Image: State State |
|          | 狀況:1                               | 狀況:2                                             | 狀況:3                               | 狀況:3                               | 狀況:1                                                                                                    |
| 碰到       | 發現分三種「開車、大眾運                       | 有點懷疑這上面地址                                        | 點錯選項,點了服務資                         | 發現規劃路線所連到的                         | 複製「臺中市私立甯甯托                                                                                                    |
| 的狀       | 輸、步行」都可以, 蠻高興,                     | 是否正確,打算去                                         | 訊,沒看到托嬰中心地址                        | 地址跟這邊所寫的地址                         | 嬰中心」這些字,另開新                                                                                                    |
| 況或       | 點「大眾運輸」看看                          | 托嬰中心的基本資料                                        |                                    | 不同,有點好笑,覺得自                        | 頁面搜尋,找到該中心                                                                                                    |
| 問題       |                                    | 查看                                               |                                    | 行去 Google 地圖搜尋較                    | FB                                                                                                    |
|          |                                    |                                                  |                                    | 好,放棄繼續搜尋                           |                                                                                                    |
| 碰到       |                                    |                                                  |                                    | 狀況:2                               |                                                                                                    |
| 的狀       |                                    |                                                  |                                    | 沒有托嬰中心網址及環                         |                                                                                                    |
| 況或       |                                    |                                                  |                                    | <b>境照,有點麻煩</b>                     |                                                                                                    |
| 問題       |                                    |                                                  |                                    |                                    |                                                                                                    |

| 頁面<br>名稱 | 甯甯托嬰中心 FB                                                         | 甯甯托嬰中心 FB 照片                    | 甯甯托嬰中心 FB 照片               | 甯甯托嬰中心 FB 貼文       | 嬰幼兒托育及早療地圖<br>首頁                                                          |
|----------|-------------------------------------------------------------------|---------------------------------|----------------------------|--------------------|---------------------------------------------------------------------------|
| 畫面       |                                                                   |                                 |                            |                    |                                                                           |
| 碰的況問到狀或題 | 狀況:1<br>覺得還要自己去找托嬰中<br>心FB有點麻煩,看到該FB<br>列出防疫重點覺得不錯,畢<br>竟疫情還沒完全消失 | 狀況:1<br>看到老師戴口罩照片覺<br>得不錯,有防疫觀念 | 狀況:1<br>看到小朋友玩遊戲照片<br>覺得不錯 | 狀況:1<br>看到英文教學覺得很好 | 狀況:1<br>確認自己要的是第一&第<br>四家(甯甯托嬰中心&大<br>里領袖甜心托嬰中心),<br>點選「大里領袖甜心托嬰<br>中心」看看 |
| 碰到       | 狀況:1                                                              |                                 |                            | 狀況:2               |                                                                           |
| 的狀       | 滑到下面看到照片中有小                                                       |                                 |                            | 還是覺得網址沒附上有         |                                                                           |
| 況或       | 朋友戴口罩,納悶是否小朋                                                      |                                 |                            | 點麻煩,要自己一個一         |                                                                           |
| 問題       | 友不舒服都會戴口罩?                                                        |                                 |                            | 個去看                |                                                                           |

| 頁面<br>名稱 | Google「臺中市私立大里<br>領袖甜心托嬰中心」查詢<br>結果頁                                                                                                    | 臺中市私立大里領袖甜<br>心托嬰中心 FB                      | 臺中市私立大里領袖甜<br>心托嬰中心 FB         | 臺中市私立大里領袖甜<br>心托嬰中心 FB-評分如<br>何計算                            | 臺中市私立大里領袖甜心<br>托嬰中心 FB-評論                                                                  |
|----------|----------------------------------------------------------------------------------------------------|---------------------------------------------|--------------------------------|--------------------------------------------------------------|--------------------------------------------------------------------------------------------|
| 畫面       | NAME     Contraction     Contraction     Contraction       Image: Contraction     Image: Contraction     Image: Contraction     Image: Contraction       Image: Contraction     Image: Contraction     Image: Contraction     Image: Contraction       Image: Contraction     Image: Contraction     Image: Contraction     Image: Contraction       Image: Contraction     Image: Contraction     Image: Contraction     Image: Contraction       Image: Contraction     Image: Contraction     Image: Contraction     Image: Contraction       Image: Contraction     Image: Contraction     Image: Contraction     Image: Contraction       Image: Contraction     Image: Contraction     Image: Contraction     Image: Contraction       Image: Contraction     Image: Contraction     Image: Contraction     Image: Contraction       Image: Contraction     Image: Contraction     Image: Contraction     Image: Contraction       Image: Contraction     Image: Contraction     Image: Contraction     Image: Contraction       Image: Contraction     Image: Contraction     Image: Contraction     Image: Contraction       Image: Contraction     Image: Contraction     Image: Contraction     Image: Contraction       Image: Contraction     Image: Contraction     Image: Contraction     Image: Contraction       Image: Contraction     Image: Contraction <t< th=""><th></th><th></th><th></th><th></th></t<> |                                             |                                |                                                              |                                                                                            |
| 碰的沉悶到狀或題 | 狀況:1<br>第一個連結就是托嬰中心<br>FB點進去看                                                                                                    | 狀況:1<br>往下滑幾則貼文,覺得<br>溫馨,覺得老師們應該<br>都有戴口罩吧? | 狀況:1<br>終於看到包含環境的照<br>片,看起來還不錯 | 狀況:2<br>看到有兩則評論,點選右<br>邊 i 圖示,結果是講解評<br>分如何計算,不是我想看<br>的, 關掉 | 狀況:1<br>點FB上方「評論」看到兩<br>則評論,其中一則是醫護<br>人員留的,肯定該托嬰中<br>心,覺得很好,看到缺點是<br>很搶手覺得好笑,要的話<br>得趕快預約 |
| 碰的沉明     |                                                                                                    |                                             |                                |                                                              | 狀況:1<br>看該中心 FB 封面照片覺<br>得環境看起來很乾淨                                                         |

| 頁面<br>名稱 | 嬰幼兒托育及早療地圖-臺<br>中市私立大里領袖甜心托<br>嬰中心基本資料                       | 嬰幼兒托育及早療地圖                                             | 嬰幼兒托育及早療地圖-<br>底圖切換-國土測繪中心<br>通用版電子地圖 | 嬰幼兒托育及早療地圖-<br>底圖切換-臺中市政府圖<br>資雲電子地圖 | 嬰幼兒托育及早療地圖-<br>底圖切換-國土測繪中心<br>通用版電子地圖                  |
|----------|--------------------------------------------------------------|--------------------------------------------------------|---------------------------------------|--------------------------------------|--------------------------------------------------------|
| 畫        |                                                              |                                                        |                                       |                                      |                                                        |
| 碰的沉問     | 狀況:2<br>想看托嬰中心成立多久&有<br>無更多評價,困惑是否只能<br>像我剛才做的,去托嬰中心<br>FB看? | 狀況:2<br>看起來只提供電話、地<br>址,想要更多資訊要自己<br>另外去看?             | 狀況:1<br>好奇「底圖切換」是什麼,<br>點進去看          | 狀況:2<br>切換成圖資雲電子地圖<br>後,納悶有差嗎?       | 狀況:1<br>切換回原本的通用版電<br>子地圖,對我來講沒什麼<br>感覺,沒興趣,關掉         |
| 碰的沉悶     |                                                              | 狀況:1<br>右上角選擇其他圖台,好<br>奇點一下,看起來其他圖<br>台都不是我要的內容,關<br>掉 |                                       |                                      | 狀況:3<br>沒有托嬰中心環境照.不<br>知教具是否多元.照顧<br>比…哪裡有更多資訊找<br>不到。 |
| 碰的沉問     |                                                              |                                                        |                                       |                                      | 狀況:3<br>找不到可問問題的地方                                     |

| 頁面    | 嬰幼兒托育及早療地圖-找      | 嬰幼兒托育及早療地圖- | 嬰幼兒托育及早療地圖    | 嬰幼兒托育及早療地圖- | 嬰幼兒托育及早療地圖-                                                                                                    |
|-------|-------------------|-------------|---------------|-------------|----------------------------------------------------------------------------------------------------|
| 名稱    | 托嬰資源              | 找托嬰資源查詢結果頁  | -找托嬰資源        | 找托嬰資源查詢結果頁  | 找托嬰資源                                                                                                    |
| 畫面    |                   |             |               |             | A Cardinal Control Control Con |
|       | 狀況:1              | 狀況:3        | 狀況:1          | 狀況:3        | 狀況:1                                                                                                    |
| 다 지   | 原來可以進行篩選,性質勾      | 結果沒有半筆資料有點  | 笑說是否自己找的托嬰    | 驚訝還是沒有半筆資料, | 性質勾全部,機構選托嬰                                                                                                    |
| 他到    | 全部,機構選托嬰中心,評      | 好笑,自己的條件是不是 | 中心收托人數很多嗎?    | 還不如打自家地址按定  | 中心,評鑑選「優&甲」,                                                                                                    |
| 的状    | 鑑選「優&甲」,收托人數選     | 設得太嚴格了?     | 性質勾全部,機構選托    | 位來得好,困惑是否自己 | 收托人數乾脆全部都選                                                                                                    |
| 儿蚁    | 20 以下& 21~30,不想要太 |             | 嬰中心,評鑑選「優&    | 選定的托嬰中心收托人  |                                                                                                    |
| 问现    | 多人                |             | 甲」,收托人數 50 以內 | 數很多嗎?       |                                                                                                    |
|       |                   |             | 才勾選           |             |                                                                                                    |
| 74 石川 | 狀況:1              | 狀況:2        | 狀況:1          |             | 狀況:1                                                                                                    |
| 加到    | 準公共化托嬰中心勾選全       | 納悶剛剛自己按的是上  | 準公共化托嬰中心勾選    |             | 準公共化托嬰中心勾選                                                                                                    |
| 的瓜    | 部,行政區選擇住家所在的      | 方的「找托嬰資源」嗎? | 全部,行政區一樣選住    |             | 全部,行政區一樣選住家                                                                                                    |
| 儿蚁    | 大里區,目前位置半徑沒       | 不太確定,還是點下去看 | 家所在的大里區,目前    |             | 所在的大里區,目前位置                                                                                                    |
| 问题    | 寫,按查詢             | 看           | 位置半徑沒寫,按查詢    |             | 半徑沒寫,按查詢                                                                                                    |

| 頁面<br>名稱 | 嬰幼兒托育及早療地圖-找<br>托嬰資源查詢結果頁                                   | 嬰幼兒托育及早療地圖                                | 嬰幼兒托育及早療地圖<br>-找早療服務                                         | 嬰幼兒托育及早療地圖-<br>找早療服務查詢結果頁                                             | 嬰幼兒托育及早療地圖<br>-大里瑪利媽媽親子樂<br>樂屋基本資料 |
|----------|-------------------------------------------------------------|-------------------------------------------|--------------------------------------------------------------|-----------------------------------------------------------------------|------------------------------------|
| 畫面       |                                                             |                                           |                                                              |                                                                       |                                    |
| 碰的況問     | 狀況:3<br>非常困惑,還是查不到半筆<br>結果?納悶是否哪個選項<br>勾得太嚴格?看不出來           | 狀況:1<br>順利出現自己先前看到<br>的托嬰中心結果,這樣<br>找比較快  | 狀況:1<br>原來可以找療育機構,<br>療育服務&機構類型勾<br>選全部,行政區選住家<br>所在的大里區,按查詢 | 狀況:2<br>沒想到反而出現結果,覺<br>得驚喜,納悶「找托嬰資<br>源」勾什麼才找不到資<br>料,覺得奇怪            | 狀況:1<br>發現有附上該機構網<br>址,點進去看看       |
| 碰的況問     | 狀況:1<br>覺得打自家地址按定位這<br>個還比較能搜尋出結果,再<br>次在右上角輸入自家地址<br>欄位按定位 | 狀況:1<br>右上角「找早療服務」用<br>不太到,還是看一下有<br>什麼內容 |                                                              | 狀況:1<br>覺得如果之後有需要用<br>到早療資源,可以來這邊<br>看,感覺不錯,隨機點選<br>「大里瑪利媽媽親子樂<br>樂屋」 |                                    |

| 頁面<br>名稱 | 大里瑪利媽媽親子樂樂<br>屋FB                | 嬰幼兒托育及早療地圖<br>-大里瑪利媽媽親子樂<br>樂屋服務資訊 | 嬰幼兒托育及早療地圖-<br>大里瑪利媽媽親子樂樂<br>屋規劃路線                         | 嬰幼兒托育及早療地圖-<br>找早療服務查詢結果頁          | 嬰幼兒托育及早療地圖-<br>找早療服務-臺中市第四<br>區兒童發展社區資源中心<br>基本資料 |
|----------|----------------------------------|------------------------------------|------------------------------------------------------------|------------------------------------|---------------------------------------------------|
| 畫面       |                                  |                                    |                                                            |                                    |                                                   |
| 碰的況問到狀或題 | 狀況:2<br>納悶剛剛自己找的托嬰<br>中心怎麼都沒附網址? | 狀況:1<br>順利查看服務時間                   | 狀況:1<br>跟托嬰中心一樣可以規<br>劃路線,有三種方式可<br>選,目前無需求,沒點進<br>去       | 狀況:2<br>有網址不錯,但沒有附上<br>環境照片,不知道長怎樣 | 狀況:1<br>隨機點選來看一下,納悶<br>是否有網址,發現真的有,<br>馬上點進去看     |
| 碰的沉悶     |                                  |                                    | 狀況:1<br>看到「點位評論」跟托嬰<br>中心一樣的功能,可留下<br>自己評論,但沒使用,就<br>不點進去了 |                                    |                                                   |

| 頁面<br>名稱 | 臺中市第四區兒童發展社<br>區資源中心 FB                      | 嬰幼兒托育及早療地圖-<br>找早療服務查詢結果頁                       | 嬰幼兒托育及早療地圖-<br>找早療服務-財團法人伊<br>甸社會福利基金會基本<br>資料 | 財團法人伊甸社會福利<br>基金會 FB                                  | 財團法人伊甸社會福利<br>基金會 FB 照片                  |
|----------|----------------------------------------------|-------------------------------------------------|------------------------------------------------|-------------------------------------------------------|------------------------------------------|
| 畫面       |                                              |                                                 |                                                |                                                       |                                          |
| 碰的況問     | 狀況:2<br>順利連到 FB,納悶剛剛找<br>的托嬰中心怎麼都沒有附<br>上網址? | 狀況:1<br>隨機點選第三個「財團法<br>人伊甸社會福利基金會」<br>看一下是否也有網址 | 狀況:1<br>果真也有附網址,馬上點<br>進去看                     | 狀況:1<br>覺得早療機構網頁較貼<br>心,都附網址,可去看環<br>境長怎樣、師生互動狀<br>況… | 狀況:1<br>隨機點選其中一張照<br>片,看到老師有戴口罩<br>覺得安心。 |

| 頁面<br>名稱 | 嬰幼兒托育及早療地圖-找<br>早療服務查詢結果頁                      | 嬰幼兒托育及早療地圖-<br>找早療服務-臺中市第四<br>區兒童發展社區資源中<br>心基本資料 | Google 查詢臺中市第<br>四區兒童發展社區資源<br>中心結果頁 | 臺中市第四區兒童發展<br>社區資源中心FB                       | 臺中市政府社會局嬰幼<br>兒托育及早療地圖                                                                |
|----------|------------------------------------------------|---------------------------------------------------|--------------------------------------|----------------------------------------------|---------------------------------------------------------------------------------------|
| 畫面       |                                                |                                                   |                                      |                                              |                                                                                       |
| 碰的沉悶     | 狀況:1<br>點選第四個「臺中市第四區<br>兒童發展社區資源中心」查<br>看是否有網址 | 狀況:1<br>發現這家沒有提供網址                                | 狀況:1<br>搜尋後覺得好像是其中<br>一個FB連結點進去看     | 狀況:1<br>確認這家其實也有 FB 連<br>結,但是沒有附上去,要<br>另外查看 | 狀況:1<br>點選左上角嬰幼兒托育<br>及早療地圖,覺得它似乎<br>無法提供更多資訊,我必<br>須自行到托嬰中心官網<br>查看環境.老師有無戴口<br>罩等資訊 |
| 碰的況問     |                                                |                                                   |                                      |                                              | 狀況:3<br>想知道有無托嬰中心費<br>用資訊,不知道去哪看?                                                     |

| 頁面               | 嬰幼兒托育及早療地圖-找 | 臺中市政府社會局嬰幼  | 嬰幼兒托育及早療地圖    |  |
|------------------|--------------|-------------|---------------|--|
| 名稱               | 托嬰資源         | 兒托育及早療地圖    | 查詢結果頁         |  |
| 畫面               |              |             |               |  |
|                  | 狀況:3         | 狀況:3        | 狀況:1          |  |
|                  | 看了一下,沒有勾選查詢費 | 點左上角嬰幼兒托育及  | 輸入自家地址按定位,    |  |
|                  | 用的地方,關掉      | 早療地圖,看一下不知  | 確認要的是第一&第四    |  |
| 碰到               |              | 道還能點什麼,這網站  | 家(甯甯托嬰中心&大里   |  |
| 的狀               |              | 資料不多,也沒提供常  | 領袖甜心托嬰中心),決   |  |
| 況或               |              | 見問題,有點可惜,放棄 | 定打電話問費用. 能否   |  |
| 問題               |              | 查詢          | 去參觀. 詢問照顧比, 擔 |  |
|                  |              |             | 心他們照顧太多寶寶,    |  |
|                  |              |             | 自己孩子是高需求需要    |  |
|                  |              |             | 人陪,能否照顧得來?    |  |
| 자지               | 狀況:2         |             | 狀況:1          |  |
| 他到               | 費用部分到時打電話到托  |             | 這網站只有最基本的資    |  |
| 的状               | 嬰中心詢問        |             | 料,地址.電話而已,沒   |  |
| <b>儿</b> 乳<br>胆晒 |              |             | 什麼東西,有點失望,關   |  |
| 问规               |              |             | 掉。            |  |

## 測試者5:

| 頁面<br>名稱 | 主頁                                                                                   | 嬰兒及早療地圖                          | 找托嬰中心資源                                   | 勾選條件後結果                                            | 點選第一間-夏樹托嬰<br>中心                                                                 |
|----------|--------------------------------------------------------------------------------------|----------------------------------|-------------------------------------------|----------------------------------------------------|----------------------------------------------------------------------------------|
| 畫面       |                                                                                      |                                  |                                           |                                                    |                                                                                  |
| 碰的況問到狀或題 | 狀況:2<br>主頁選項很簡單,只有<br>四選項,但是下面兩<br>個選項沒辦法往下滑,<br>看不到文字,還好圖片<br>很清楚,一看就是到托<br>嬰要選右下角的 | 狀況:1<br>一進入頁面,很快可以找<br>到托嬰中心在正上方 | 狀況:1<br>點選托嬰中心, 左列就出<br>現條件選項, 逐步開始勾<br>選 | 狀況:1<br>選擇托嬰中心,沙鹿區,甲<br>等以上,只有出現兩間,其<br>實兩間都在附近都可以 | 狀況:2<br>點選第一間,夏樹托嬰<br>中心,直接進入基本資<br>料,想了解相關資訊,但<br>無法再往下滑,看不到<br>網址,不確定有沒有網<br>址 |
| 碰的況問到狀或題 |                                                                                      |                                  |                                           |                                                    | 狀況:3<br>點選瀏覽器的返回是沒<br>辦法返回上一頁,必續<br>要點選網頁中的返回才<br>能回到上一頁,這非常<br>困擾               |

| 頁面<br>名稱 | 服務資訊                                       | 規劃路線                                                  | 規劃路線-開車                                                 | 要回上頁                                                           | 重複按 3 次瀏覽器的返<br>回鍵                                             |
|----------|--------------------------------------------|-------------------------------------------------------|---------------------------------------------------------|----------------------------------------------------------------|----------------------------------------------------------------|
| 畫面       |                                            |                                                       |                                                         |                                                                |                                                                |
| 碰的沉問     | 狀況:2<br>很簡單的服務時間和對<br>象,還有評鑑甲等,就沒<br>了,好空虛 | 狀況:2<br>規劃路線,我以為是直接<br>在上面的地圖上顯示,結<br>果點選後跳到另一個網<br>頁 | 狀況:2<br>確實立刻規劃路徑但是<br>跳出原本的畫面很麻<br>煩,這樣跟我自己搜尋<br>地圖也差不多 | 狀況:3<br>點選瀏覽器的返回是沒辦<br>法返回上一頁,必續要點<br>選網頁中的返回才能回到<br>上一頁,這非常困擾 | 狀況:3<br>點選瀏覽器的返回是沒<br>辦法返回上一頁,必續要<br>點選網頁中的返回才能<br>回到上一頁,這非常困擾 |
| 碰的況問     |                                            |                                                       |                                                         | 狀況:2<br>頁面很小,要找到返回必<br>須往上滑動,不然會突然<br>找不到返回的按鍵                 |                                                                |

設計專家:

| <b>頁面</b><br>名稱 | 進入首頁           | 進入嬰幼兒托育及早療<br>地圖 | 點選找托嬰資源     | 搜尋結果               | 點選結果項目           |
|-----------------|----------------|------------------|-------------|--------------------|------------------|
| 畫面              |                |                  |             |                    |                  |
|                 | 狀況:1           | 狀況:2             | 狀況:2        | 狀況:2               | 狀況:2             |
|                 | 進入首頁,看起來沒有針    | 進入地圖好像預設有定       | 表單不確定是否必填?  | 清單資料有點簡略。          | 資訊有些簡略,上面的資      |
|                 | 對手機版做設計,四個分    | 位功能,但下面資料並       | 收托人數無全部可選?  |                    | 訊應該無法滿足父母的需      |
| 碰到              | 類很單純,可以順利點選    | 無隨著定位篩選顯示,       | 行政區及目前位置半徑  | 搜尋南屯區評鑑甲等以         | 求                |
| 的非              | 右下角圖示。         | 感覺做半套。           | 的選項感覺有點衝突?  | 上的只有一間,跟期望有        |                  |
| 初成              | 社會福利主題圖台,民眾    |                  |             | 很大落差,不免懷疑評鑑        | 負責人、人員編制、收托      |
| 加致問題            | 不好理解,社福地圖比較    | 不小心滑入清單,上面       |             | 制度的運作?其它這麼         | 人數、面積、收費等都沒      |
| 问题              | 適合。            | 地圖會跟著跳動,導致       |             | 多間都不到甲等評鑑          | 有,是要民眾一個一個自      |
|                 |                | 不如使用預期,造成錯       |             | 嗎?到底怎麼運作?怎         | 己 Google? 還是打電話去 |
|                 |                | 亂 。              |             | 麼保障?               | 問嗎?更不用說父母在意      |
|                 |                |                  |             |                    | 的環境及教材了…         |
|                 | 狀況:1           |                  | 狀況:3        | 狀況:2               | 狀況:2             |
|                 | Google 搜尋沒有關鍵字 |                  | 收托人數全勾選,會找不 | 地圖上預設沒有標示。而        | 版面設計上有點問題,部      |
| 碰到              | 提示,搜尋「臺中 托嬰」   |                  | 到資料         | 是清單項目滑入時上方         | 份資訊會擋住無法顯示       |
| 的狀              | 之類的相關詞都找不到     |                  |             | 地圖會連動快速移動位         | 右方版面未充分利用。       |
| 況或              | 資料,似乎無 SEO 基礎規 |                  |             | 置,不符合地圖使用習         |                  |
| 問題              | 劃              |                  |             | <b>慣,會導致使用者混亂,</b> |                  |
|                 |                |                  |             | 也完全沒有考量行動裝         |                  |
|                 |                |                  |             | 置使用情境。             |                  |